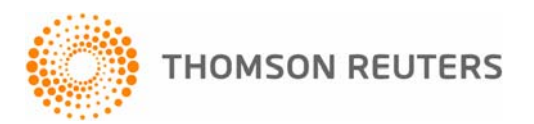

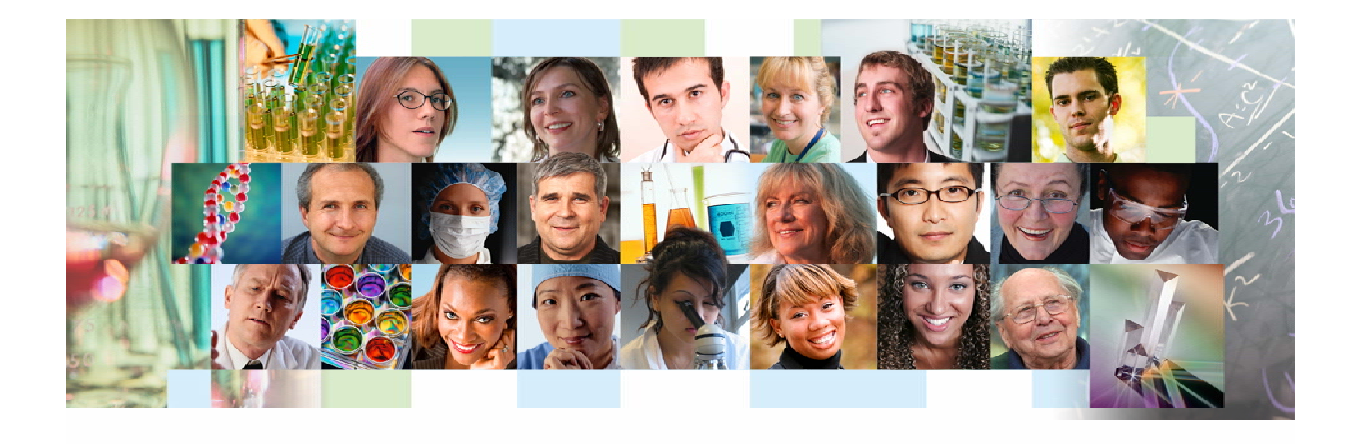

Web of Knowledge Derwent Innovations Index SM Current Contents Connect® ISI Proceedings® Journal Citation Reports Medline Essential Science Indicators

Guía de Uso para WOK, DII, ISIP, JCR, ESI, CCC, MED

Copyright © 2008 Thomson Reuters<sup>®</sup>

Se otorga a los clientes de **Thomson Reuters** autorización para hacer copias de esta guía de formación para uso propio dentro de su organización. Todos los ejemplares reproducidos, incluso las copias parciales, deben contener la notificación sobre derecho de propiedad intelectual de **Thomson Reuters**. Para reproducciones con otros fines se deberá contar con el consentimiento expreso de **Thomson Reuters**.

#### Reconocimientos de la Reimpresión

El pasaje de "Effect of ozone exposure on airway responses to inhaled allergen in asthmatic subjects," por Lisa L. Chen, Ira B. Tager, David B. Peden, Dorothy L. Christian, Ronald E. Ferrando, Barbara S. Welch, and John R. Balmes, se reimprime con el permiso de *Chest*, Volume 125, June 2004, pp. 2328-2335. Derechos Reservados © 2004 American College of Chest Physicians.

#### Reconocimientos de marcas registradas

Derwent Innovations Index, DII, Institute for Scientific Information, ISI, Web of Science, ISI ResearchSoft, ProCite y Reference Manager, ISI Procceding, Current Contents Connect, Journal Citation Reports, JCR, Essential Science Indicators son marcas registradas utilizadas bajo licencia. Thomson Reuters®, los nombres de sus productos y acrónimos utilizados en este documento son marcas registradas, de servicio y marcas registradas usadas bajo licencia.

Microsoft Word es una marca registrada de Microsoft Corporation. Todos los otros nombres de productos y servicios citados en este manual son marcas registradas o marcas de servicios de las compañías correspondientes.

### Tabla de Contenidos

| Introducción a Una Búsqueda de Todos las Bases de Datos en WOK |    |
|----------------------------------------------------------------|----|
| Introduccíon a Derwent Innovations Index                       | 7  |
| Introducción a ISI Proceedings                                 |    |
| Introducción a Current Contents Connect                        | 22 |
| Introducción a Journal Citaction Reports                       |    |
| Introducción a Medline                                         | 42 |
| Introducción a ISI Essential Science Indicators                | 50 |

### Una Búsqueda en Web of Knowledge

La interfaz de Web of Knowledge se caracteriza por la organización de los recursos en tres pestañas. Las instrucciones a continuación se refieren a ejecutar una búsqueda utilizando la primera pestaña. La primera pestaña, una búsqueda de todas las bases de datos (All Database Search) le permite consultar todas las bases de datos contratadas por su institución simultáneamente.

|                                                                                     | Sign In   My EndNote Web                                                                                                    | My Citation Alerts   My Journal List                                             | My Saved Searches   Log Out   Help                                                                                                    |
|-------------------------------------------------------------------------------------|----------------------------------------------------------------------------------------------------|----------------------------------------------------------------------------------|----------------------------------------------------------------------------------------------------|
| ISI Web of Knowledge™                                                               | Take the next step 🤣                                                                                                    |                                                                                  |                                                                                                    |
| All Databases Select a Database Addition                                            | al Resources                                                                                                    |                                                                                  | More information<br>for new users                                                                                                    |
| Search Clear                                                                        | Abre el menú<br>desplegable para<br>determinar la relación<br>entre campos con los<br>operadores 'And, Not y<br>Or'<br>Se puede adicionar más campos. | Seleccione el tip<br>de las cinco opci<br>disponibles. (Ter<br>de la fuente y el | Discover<br>ISI Web of Knowledge<br>Search content in over 230<br>disciplines and analyze your results<br>to de búsqueda<br>tiones<br>ma, autor título<br>año de                                       |
| Limit to: All Years                                                                 |                                                                                                    | publicación)                                                                     |                                                                                                    |
| Abre el menú desplegable par<br>cambiar sus límites de<br>búsqueda. Autométicamente | Please give us your feedback on using ISI Web of Knowledge.<br>Acceptable Use Policy<br>Copyright © 2007 The Thomson Corporation                      |                                                                                  | Customize Your Experience<br>Sign In   Register<br>• Save Searches<br>• Receive E-mail Alerts<br>• Access EndNote Web<br>• Wantto know more?<br>Further Information<br>• What's New? (August 19, 2007) |
| todos los años contratados<br>están incluidos en la búsqueda                        | ı.                                                                                                    |                                                                                  | Product Overnew & Demos     Help Desk     Provide Feedback     Access Previous Version                                                                                                    |

### Página de Resultados

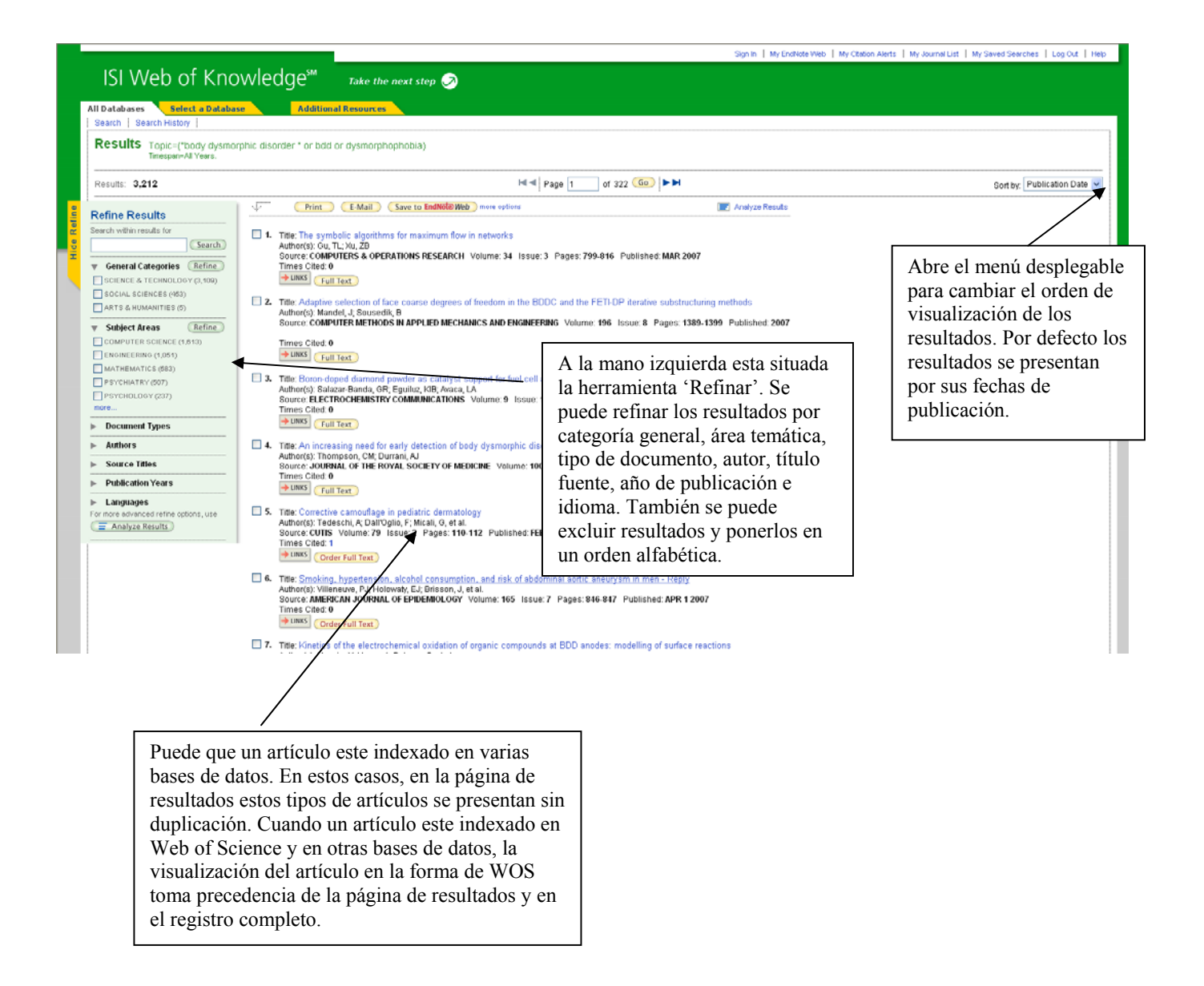

#### Un Registro Completo de una Búsqueda en Todas Las Bases de Datos

|                                                                                                    | Sign In   My EndNote Web   My Citation Alerts                                                                                                    | My Journal List   My Saved Searches   Log Out   H                                                                         |
|----------------------------------------------------------------------------------------------------|----------------------------------------------------------------------------------------------------|----------------------------------------------------------------------------------------------------|
| ISI Web of Knowledge <sup>sm</sup> Take the next step $\varnothing$                                                                                                    |                                                                                                    |                                                                                                    |
| I Databases Select a Database Additional Resources                                                                                                    | La primera visualización del                                                                                                    |                                                                                                    |
| << Back to results list                                                                                                    | registro es en el formato de W<br>Science.                                                                                                    | Record from Web Science                                                                                                   |
| Childhood physical and sexual abuse and lifetime number of suicide                                                                                                    |                                                                                                    |                                                                                                    |
| mportant relationship                                                                                                    |                                                                                                    | This article has been cited 0 times (from Web of                                                                          |
|                                                                                                    |                                                                                                    | Science).                                                                                                    |
| Full Text CUIC Catalog Go                                                                                                    | Print E-Mail Save to EndNol@Web more options                                                                                                    | Create Citation Alert                                                                                                    |
| Author(s): Joiner TE (Joiner, Thomas E., Jr.), Sachs-Ericsson NJ (Sachs-Ericsson, Natalie J.), Wingate<br>Anestis MD (Anestis, Michael D.), Selby EA (Selby, Edward A.)                                                                                                    | LR (Wingate, LaRicka R.), Brown JS (Brown, Jessica S.),                                                                                                    | Related Records:                                                                                                    |
| Source: BEHAVIOUR RESEARCH AND THERAPY Volume: 45 Issue: 3 Pages: 539-547 Publi                                                                                                    | shed: MAR 2007                                                                                                    | Find similar records based on shared references<br>(from Web of Science).                                                 |
| limes Cited: 0 References: 37                                                                                                    |                                                                                                    | [ view related records ]                                                                                                  |
| Abstract: Background: Research to date has indicated that childhood abuse is associated with suicide,                                                                                                    | though little research has examined the unique                                                                                                    | References: 37                                                                                                    |
| commonitor of specific types of addres to solution and the predict marchindroup imprison and works<br>attempts than molestation and verbal abuse. Methods: The National Comorbidity Survey data were used<br>psychiatric and psychosocial variables. Results: As expected, childhood physical and volent sexual abu<br>which were storoger than the effects of molestation and verbal abuse. Limitations: This was a cross-se | It sexual abuse will have a greater effect of solidoe<br>it to test these predictions while controlling for a number of<br>ise showed similar effects on lifetime suicide attempts,<br>tional, retrospective study, so true causality cannot be | View the bibliography of this record (from Web of Science).                                                               |
| shown. Some measurement limitations exist. Additionally, effect sizes were small but still significant. Cr<br>troubling and create risk for future spychopathology and suicidality, the present study indicates that child<br>greater risk factors for future suicide attempts than molestation and verbal abuse. (c) 2006 Elsevier Ltd.                                                                                      | onclusions: While all forms of childhood abuse are<br>hood physical and violent sexual abuse should be seen as<br>All rights reserved.                                                                                                    | Additional information                                                                                                    |
| Language: English                                                                                                    |                                                                                                    | View this record in other databases:                                                                                      |
| Document Type: Article                                                                                                    |                                                                                                    | <ul> <li>View citation data (in Web of Science)</li> <li>View the meet second data (in Surrect</li> </ul>                 |
| Author Keywords: physical abuse; sexual abuse; suicide; family history                                                                                                    |                                                                                                    | Contents Connect)                                                                                                    |
| KeyWords Plus: NATIONAL-COMORBIDITY-SURVEY; BODY DYSMORPHIC DISORDER; PSYCHIATRIC<br>ADOLESCENT; WOMEN; RELIABILITY; VALIDITY; ADULTS                                                                                                    | -DISORDERS; RISK-FACTORS; BEHAVIOR;                                                                                                    | <ul> <li>View biological data (in BIOSIS Previews)</li> <li>View biological data (in Biological<br/>Abstracts)</li> </ul> |
| Addresses: Joiner, TE (reprint author), Florida State Univ, Dept Psychol, Tallahassee, FL 32306 USA<br>Florida State Univ, Dept Psychol, Tallahassee, FL 32306 USA                                                                                                    | /                                                                                                    | View medical data (in Medline)                                                                                            |
| E-mail Addresses: joiner@psy.fsu.edu                                                                                                    |                                                                                                    |                                                                                                    |
| Publisher: PERGAMON-ELSEVIER SCIENCE LTD, THE BOULEVARD, LANGFORD LANE, KIDLINGTON                                                                                                    | , 0XFORD 0X5 1GB, ENGLAND                                                                                                    |                                                                                                    |
| IDS Number: 138TH                                                                                                    |                                                                                                    |                                                                                                    |
| ISSN: 0005-7967                                                                                                    | /                                                                                                    |                                                                                                    |
| DOC 10.10160J.bral.2006.04.007                                                                                                    | Este artículo tambié                                                                                                    | n está indexado en                                                                                                    |
| << Back to results list                                                                                                    | ord 16 of 718 CCC, BIOSIS, Biolo                                                                                                    | ogical Abstracts y                                                                                                    |
| Output Record                                                                                                    | Medline. En cuanto                                                                                                    | un artículo este                                                                                                    |
| Step 1: Step 2:                                                                                                    | indexado en varias b                                                                                                    | bases de datos, es                                                                                                    |
| Authors, Title, Source     Print     E-Mail     Save to EndNote Web     Save to                                                                                                    | nosible ver los regis                                                                                                    | tros completos con la                                                                                                    |
|                                                                                                    | indevación adiciona                                                                                                    | l que le brinden estas                                                                                                    |
|                                                                                                    |                                                                                                    |                                                                                                    |
|                                                                                                    | bases de datos espec                                                                                                    | cializadas con hacer                                                                                                    |
|                                                                                                    | clic en su enlace. (E                                                                                                    | j. Haga clic en                                                                                                    |
|                                                                                                    | Medline para ver inf                                                                                                    | formación médica.)                                                                                                    |

### Introducción a Derwent Innovations Index

#### ¿Qué es una patente?

Una patente es un derecho exclusivo concedido por la ley a los inventores durante un plazo limitado para impedir que otras personas fabriquen, utilicen y exploten sus invenciones. Existen definiciones estrictas, que varían ligeramente de un país a otro respecto de qué se entiende por invención patentable. El otorgamiento de una patente en un país determinado le confiere al beneficiario de la misma la facultad legal de impedir que terceros elaboren, utilicen o vendan dicha invención en ese país sin el consentimiento del beneficiario y durante un plazo determinado. Tal facultad no tiene vigencia en otros países. Se debe obtener una patente en cada nación en donde se desee tener protección.

A cambio del privilegio del monopolio, el propietario de la invención acuerda divulgar los detalles completos de la misma, entre los que se cuentan los siguientes:

- Antecedentes
- Naturaleza de cualquier problema técnico resuelto por la invención
- Descripción detallada del invento y de la manera en que funciona
- Ilustraciones de la invención, si corresponden

Para que la patente siga siendo válida, el propietario debe pagar ciertos aranceles a la autoridad pertinente. En caso contrario, los derechos de la patente caducan. En la mayoría de los países también se exige que la patente sea utilizada. Esto significa que la invención protegida debe ser usada con fines comerciales dentro de un plazo determinado.

#### ¿Qué se puede patentar?

Lo que se pueda patentar o no en un país determinado depende de sus leyes sobre patentes. Aunque las definiciones de invenciones patentables varían, existen ciertas generalidades que se pueden aplicar a casi todos los sistemas de patentes.

En general, la patente de una invención se concede si ésta cumple los siguientes requisitos:

- Es nueva u "original" La invención nunca debe haberse hecho pública de ninguna manera, en ningún lado, antes de la fecha de presentación de la solicitud de la patente.
- Comprende un paso inventivo Este paso no debe resultar obvio para terceros con buenos conocimientos y experiencia del objeto de la invención.
- Puede tener aplicación industrial o útil El invento debe poder ser fabricado o utilizado en alguna industria.

#### El proceso de patentamiento

En virtud del *Convenio de París para la Protección de la Propiedad Industrial de 1883*, cuando se presenta por primera vez una solicitud de patente en uno de los países firmantes, el solicitante dispone de un año para requerir la protección de la patente en cada una de las otras naciones. En tal caso, todas las solicitudes presentadas posteriormente se consideran presentadas el mismo día que la primera. La presentación según el Convenio de París permite al solicitante reclamar "derechos de prioridad" para la invención. Por ejemplo, cuando se solicita una patente en los Estados Unidos, el interesado recibe un número y fecha de prioridad. Luego, cuenta con un año para pedir la protección de la patente en otros países. Cuando una persona decide gestionar una patente en el Japón o a través de la Oficina Europea de Patentes (EPO), la fecha de prioridad de la solicitud estadounidense rige para las nuevas solicitudes de patentes.

#### Patentes internacionales

El proceso de patentamiento internacional se puede acelerar mediante la presentación multinacional de una solicitud a través de la Organización Mundial de la Propiedad Intelectual (WIPO) o de la EPO. La WIPO es la administradora del *Tratado de Cooperación sobre Patentes* (PCT). Cuando se presenta una solicitud en virtud del PCT, el interesado dispone de 20 meses, en lugar de 12, para tomar decisiones respecto de la presentación de solicitudes en el extranjero. Mediante los trámites del PCT, se pueden incluir 115 países, como máximo, en una solicitud, aunque éstas finalmente deben ser presentadas en cada país en donde se solicite la protección. En realidad no se emite ninguna patente basándose en el PCT. Sin embargo, se analizan las solicitudes y se toman decisiones respecto de la patentabilidad de las invenciones. A diferencia del caso precedente, la EPO opera en virtud del *Convenio Europeo de Patentes* y posee la facultad de examinar y conceder patentes para sus 24 países miembros.

La mayoría de las autoridades que conceden patentes emiten más de un documento para cada patente en especial. Estos documentos en secuencia a menudo conservan el mismo número, de modo que se los distingue agregando una letra inmediatamente después del número. Estas letras se denominan Códigos de Clase y tienen distintos significados para cada país. Su función es identificar el estado en que se encuentra el trámite del documento de la patente.

#### Usos de los Datos de Patentes

Los registros de patentes ofrecen amplia información y oportunidades para:

| Detectar y evitar infracciones de patentes.                                                                                         |
|----------------------------------------------------------------------------------------------------|
| Identificar posibilidades de adquisición y otorgamiento de licencias.                                                               |
| Estar al tanto de las actividades de la competencia.                                                                                |
| Hallar posibles brechas en el mercado.                                                                                              |
| Buscar patentes equivalentes en inglés para<br>analizar los documentos sobre patentes<br>publicados en idiomas que usted no domina. |
|                                                                                                    |

Las patentes se pueden usar para la investigación, además de la literatura científica. Entre las ventajas de usar datos de patentes con fines de investigación se cuentan las siguientes:

- A menudo, las patentes son la primera fuente de información sobre nueva tecnología.
- Los detalles técnicos completos de la mayoría de las invenciones no se divulgan en otros sitios.

Sin embargo, se deben tener ciertas precauciones al investigar la literatura sobre patentes:

- Tal vez la invención no haya sido analizada por fuentes externas antes de presentar la solicitud de patente.
- Es posible que el invento no cumpla con ciertos reguisitos reglamentarios.
- Una patente no garantiza necesariamente que la invención sea mejor que la tecnología existente.

#### Alcance de Derwent Innovations Index

*Derwent Innovations Index*, de Thomson Reuters, es una potente herramienta de investigación de patentes, que combina *Derwent World Patents Index* y *Patents Citation Index*. La versión más reciente de *Derwent Innovations Index* incluye también *Derwent Chemistry Resource*, una base de datos de estructuras químicas que se puede utilizar para localizar patentes que contengan información sobre compuestos químicos.

- *Derwent Innovations Index* contiene más de **11 millones** de inventos básicos y **22 millones** de patentes, con cobertura desde 1963 hasta el presente. Cada semana se añaden aproximadamente 25.000 registros nuevos de patentes a la base de datos.
- La información de patentes se toma de **41 autoridades emisoras de patentes** de todo el mundo y se clasifica en tres categorías o secciones; **Química**, **Ingeniería**, y **Electricidad y Electrónica**.
- **Banco de referencias** de 6 autoridades emisoras de patentes de envergadura (*Tratado de Cooperación sobre Patentes* PCT, Estados Unidos, Europa, Alemania, Gran Bretaña, Japón) desde **1973**.

Derwent Innovations Index le agrega valor a la literatura sobre patentes al incluir:

**Títulos descriptivos** – Los títulos originales de las patentes a menudo no brindan mucha información, de modo que los encargados de preparar resúmenes en Derwent redactaron títulos concisos y descriptivos de las invenciones y sus novedades.

**Resúmenes** – Los expertos de Derwent analizan en cada campo las especificaciones de las patentes y preparan descripciones de 250 a 500 palabras sobre las aseveraciones y las novedades de cada invento. Los resúmenes están en inglés, sin tener en cuenta el idioma original de la patente.

**Familia de patentes** – Dado que las solicitudes de patentes de invención se presentan en todos los países del mundo, Derwent las agrupa en una estructura de familia de patentes. Luego, Derwent hace un seguimiento del desarrollo de las patentes y coloca en un índice todas las actualizaciones recibidas provenientes de las diversas autoridades internacionales relacionadas con las patentes.

**Códigos de clasificación de Derwent** – Este proceso de codificación de valor agregado, diseñado para todas las tecnologías, permite a los usuarios buscar en la literatura de patentes una categoría específica de invenciones con rapidez y facilidad.

**Códigos manuales de Derwent** – Estos códigos manuales, incorporados por los confeccionadores de índices de Derwent, indican los aspectos técnicos y las aplicaciones novedosas de una invención. Si los códigos manuales se usan para crear una estrategia de búsqueda detallada, se puede mejorar considerablemente la velocidad y la exactitud de la búsqueda.

**Clases internacionales de patentes** – Se recopilan en toda la familia de patentes los símbolos de la Clasificación Internacional de Patentes, tal como los asignan las oficinas de patentes de todo el mundo. Derwent los verifica para comprobar que sean símbolos válidos.

**Citas** – Las citas en patentes y referencias de literatura de los examinadores e inventores de patentes permiten que los usuarios amplíen el alcance de sus búsquedas.

**Navegación** – Usted puede navegar desde las patentes citadas en *Derwent Innovations Index* hasta el registro bibliográfico completo de la patente y recorrer todas las patentes que han citado a las patentes de fuente. Además, puede seguir el vínculo a las referencias citadas en los artículos de las revistas de investigación multidisciplinarias, disponibles a través de *ISI Web of Science*.

#### **Registro Completo de Derwent**

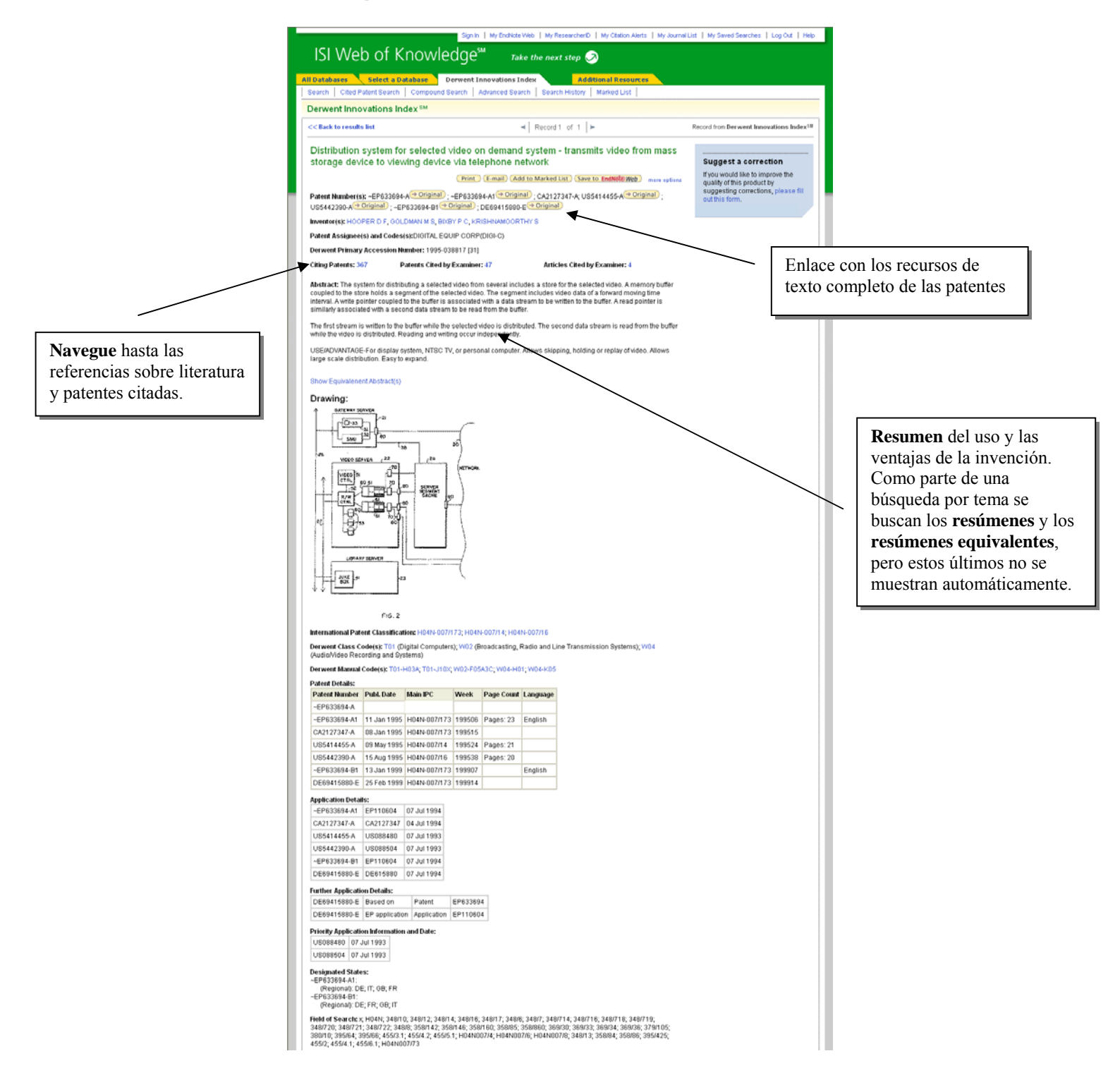

Guía de Uso para WOK, DII, ISIP, JCR, ESI, CCC, MED

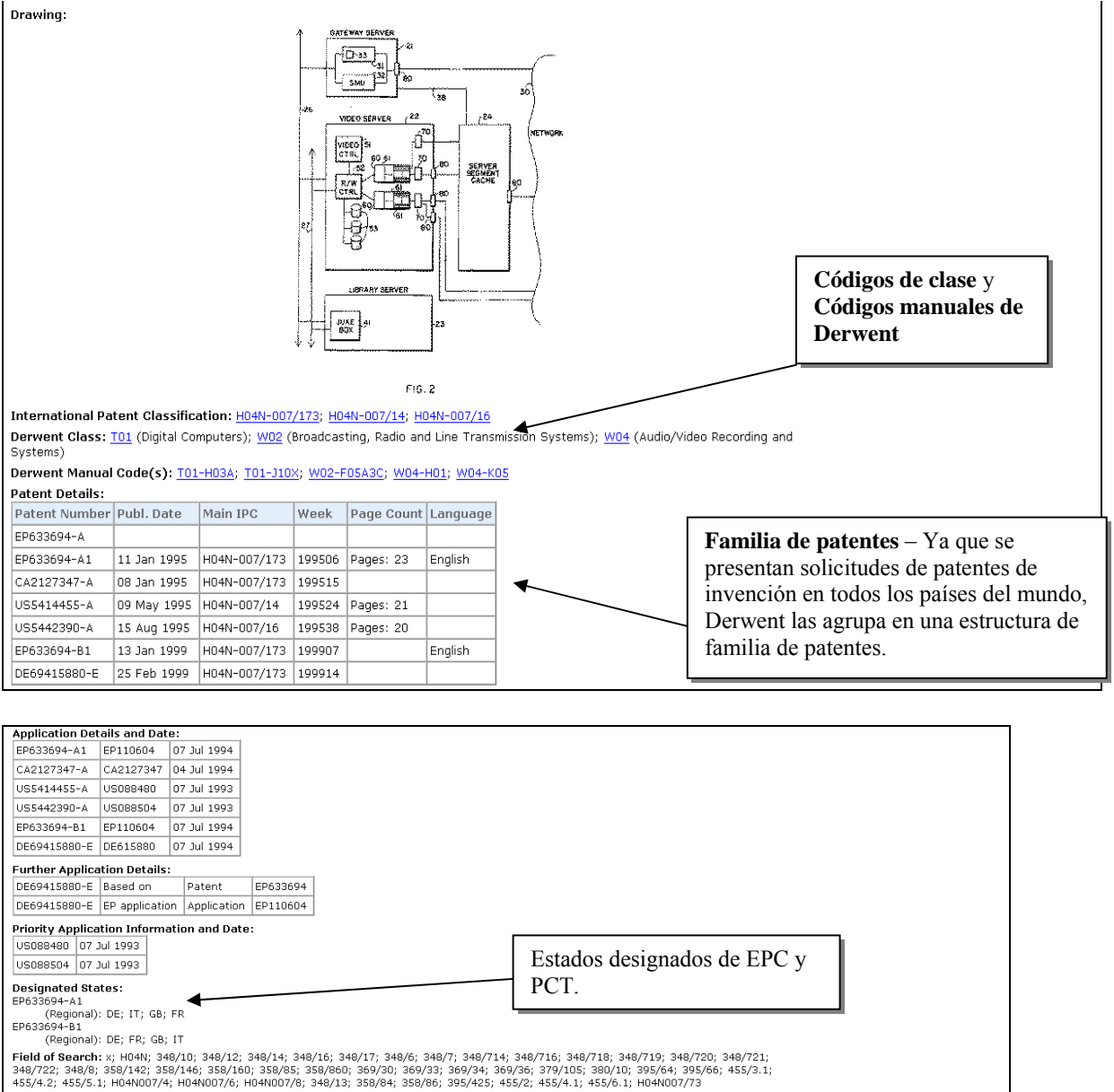

### Página Inicial de Derwent Innovations Index

La página de inicio de Derwent abre en la búsqueda general. Para seleccionar un tipo de búsqueda es necesario abrir el menú desplegable a mano de derecha de cada campo y elegir un tipo de búsqueda entre las opciones. Las demás opciones de búsqueda, Advanced Search (Búsqueda Avanzada) y Cited Patent Search (Búsqueda de patentes citadas) son accesibles mediante sus enlaces de la parte superior de esta página.

| All Databases Select a Database Derwent Innovations Index Additional Resources                                                                                                    | More information<br>for new users                                                                                                   |
|----------------------------------------------------------------------------------------------------|----------------------------------------------------------------------------------------------------|
| Search Cited Patent Search Compound Search Advanced Search Search History Marked List (0)                                                                                                    | ISI didk Fore                                                                                                    |
| Derwent Innovations Index <sup>™</sup>                                                                                                    |                                                                                                    |
| Search for:                                                                                                    | Discover<br>Derwent Innovations Index                                                                                               |
| in Topic Example: "sol gel" AND polymer* Topic Title                                                                                                    | Derwent Innovations Index provides access to more than 14,800,000                                                                   |
| AND  AND  Example: Von Oepen R or Oepen R V                                                                                                    | patents with links to cited and citing<br>patents, cited articles, and full-text<br>patent data sources.                            |
| AND  AND Frame Manual Code Derwent Manual Code Derwent Manual Code Derwent Prim. Access. No. Access. No. Access. N | <ul><li>Want to know more?</li><li>Training in multiple languages</li></ul>                                                         |
| Add Another Field >> Ring Index Number  Add Another Field >> Ring Index Number  Derwent Compound No.                                                                                                    | Customize Your Experience<br>Sign In L Register                                                                                     |
| Search Clear Derwent Registry No.<br>DCR Number                                                                                                    | <ul> <li>Save and manage your<br/>references online with EndNote</li> </ul>                                                         |
| Current Limits: [Hide Limits and Settings] (To save these permanently, sign in or register.)                                                                                                    | <ul> <li>Integrated.</li> <li>Save and run searches</li> <li>Create alerts and RSS feeds</li> <li>Choose your start page</li> </ul> |
| All Years (updated May 18, 2008)                                                                                                    | Want to know more?                                                                                                    |
| C From 1963-66 🗸 to 2008 🗸 (default is all years)                                                                                                    | My ResearcherID                                                                                                    |
| Citation Databases:  Chemical Section1963-present  Electrical and Electronic Section1963-present                                                                                                    | <ul> <li>What is ResearcherID?</li> <li>Sign In to ISI Web of Knowledge<br/>to get your ResearcherID.</li> </ul>                    |
| Engineering Section1963-present                                                                                                    | Further Information                                                                                                    |
| <ul> <li>s los índices disponibles</li> <li>cen preseleccionados.</li> <li>Hay tres opciones para elegir el ta</li> <li>Haga clic en el botón superior<br/>datos en el menú desplegable</li> </ul>                                                                                                    | maño de un archivo/ marco de tr<br>r y seleccione 1, 2 ó 4 semanas c                                                                |
| Busque un año de datos hacie<br>año del menú desplegable.                                                                                                    | endo clic en el segundo botón y e                                                                                                   |
| Seleccione un conjunto de añ                                                                                                    | os eligiendo el año de inicio y el                                                                                                  |

• Todos los años se aparecen preseleccionados.

#### **Búsqueda General**

Para buscar las patentes relacionadas con las agonistas de la dopamina (dopamine agonists) y la enfermedad de Parkinson (Parkinson's disease), introduzca la siguiente consulta por temas:

```
Topic= (parkinson* and (dopamin* same agonist*))
```

| All Database | s 📃 Select a Database                   | Derwent Innovations    | Index 🔪   | Add        | itional Resources |                            |
|--------------|-----------------------------------------|------------------------|-----------|------------|-------------------|----------------------------|
| Search C     | Cited Patent Search 🕴 Compou            | ind Search Advanced Se | arch Sear | ch History | Marked List (0)   |                            |
| Derwent      | Innovations Index <sup>sm</sup>         |                        |           |            |                   |                            |
| Search for   |                                         |                        |           |            |                   |                            |
|              | (parkinson* and (dopamine* s            | ame agonist*))         | in T      | оріс       | ~                 |                            |
|              | Example: "sol gel" AND poly             | mer*                   |           |            |                   | $\mathbf{i}$               |
| AND 🔽        |                                         |                        | in A      | Assignee   | <b>v</b>          | 3                          |
|              | Example: XEROX CORP or X                | ERO                    |           |            |                   | $\backslash$               |
| AND 🔽        |                                         |                        | in D      | erwent Cla | iss Code 🛛 🔽      |                            |
|              | Example: T04                            |                        |           |            |                   |                            |
|              | Add Another Field >>                    |                        |           |            |                   |                            |
|              | Search Clear                            |                        |           |            |                   |                            |
|              |                                         | -                      |           |            | Para enfo         | car la búsqueda en las     |
|              | TT I' I                                 |                        |           |            | de las pat        | entes solamente seleccione |
|              | acceder a las listas                    | de Assignees           |           |            | el tipo de        | búsqueda Titles only (Sólo |
|              | (Beneficiarios), De                     | erwent Class Codes     |           |            | títulos).         |                            |
|              | (Códigos de clase )<br>Codes (Códigos m | Derwent), Manual       |           |            |                   |                            |
|              | codes (Códigos IP                       | C). Utilice estos      |           |            |                   |                            |
|              | códigos para limita                     | r la búsqueda a una    |           |            |                   |                            |
|              | tecnologia o indust                     | ria específica.        |           |            |                   |                            |
|              | L                                       |                        |           |            |                   |                            |

### Resultados de la Búsqueda General Registro Completo

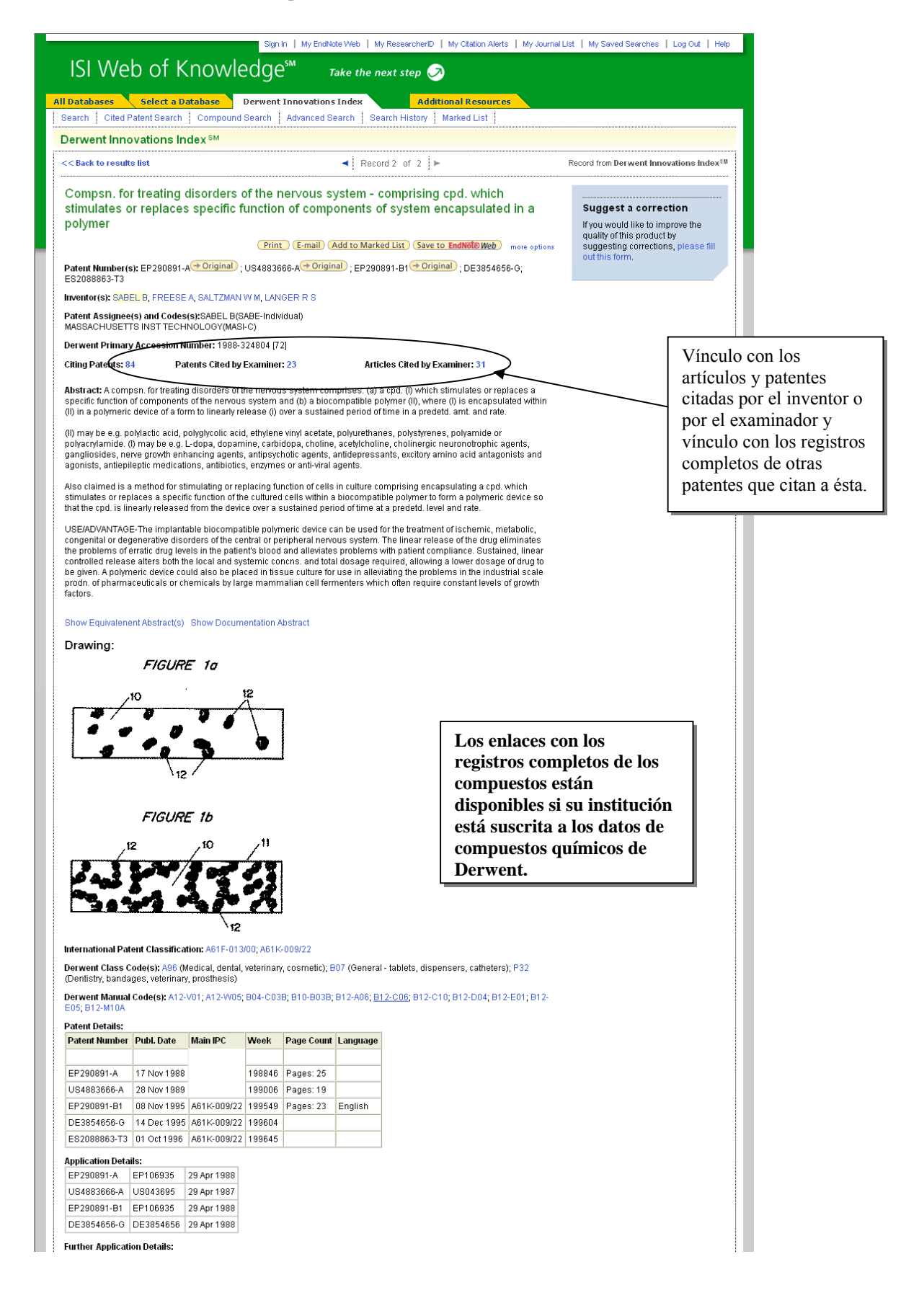

### Búsqueda de Patentes Citadas

Si desea hallar las patentes que citan una patente determinada clic en el icono **Cited Patent Search** en la zona de navegación.

| Derwent Innovations Index <sup>SM</sup>      |                                                                                            |                  |               |
|----------------------------------------------|--------------------------------------------------------------------------------------------|------------------|---------------|
| Cited Patent Search. Find the patents that   | cite a patent or patents                                                                   |                  |               |
| Enter the patent number, assignee, inventor, | , and/or accession number.                                                                 | Busque patentes  | s que citan a |
| Cited Patent Number:                         |                                                                                            | una patente dete | erminada.     |
|                                              | Expand Search to include all patent numbers in the for<br>Example: EP797246 or US5723945-A | patente.         |               |
| Cited Assignee:                              |                                                                                            | 9                | 2             |
|                                              | Name and Code O Name Only O Code Only<br>Example: XEROX CORP or XERO                       |                  |               |
| Cited Inventor:                              |                                                                                            | 9                | 2             |
|                                              | Example: Von Oepen R                                                                       |                  |               |
| Cited Derwent Primary Accession Number:      |                                                                                            |                  |               |
|                                              | Example: 1998-321575                                                                       |                  |               |

### Introducción a ISI Proceedings

*ISI Proceedings* es un índice de la documentación publicada de los simposios, conferencias, seminarios, coloquios, talleres y convenciones más relevantes en una amplia gama de disciplinas. La información contenida en las actas es una componente de la comunicación erudita internacional. Nuevas teorías, soluciones e indicaciones de conceptos emergentes y en desarrollo se presentan típicamente en los trabajos presentados en reuniones y conferencias.

Las publicaciones de las que se nutre el índice *ISI Proceedings* son libros, publicaciones periódicas, informes y series producidas por editores o sociedades y conjuntos de borradores (cuando los borradores sean las únicas publicaciones de una conferencia). Incluye registros de trabajos tanto en inglés como en otros idiomas. ISI abarca sólo las publicaciones en las que se hayan publicado actas por primera vez y sólo incluye actas que contengan trabajos completos. La mayoría de los documentos incluídos en *ISI Proceedings* son artículos o trabajos presentados en reuniones. Además *ISI Proceedings* cubre ahora también los resúmenes de reuniones de más de 740 publicaciones. Utilice *ISI Proceedings* para:

- Localizar búsquedas publicadas sobre nuevos estudios o conceptos
- Hacer un seguimiento del estudio de investigación sobre un tema concreto
- Tomar decisiones de adquisición sobre las actas

#### Profundidad de Contenido

*ISI Proceedings* contiene más de 3,5 millón registros de más de 60.000 conferencias. *ISI Proceedings* agrega aproximadamente 260.000 registros por año con un 66% proveniente de actas y el 34% restante a partir de revistas. Se actualiza semanalmente.

*ISI Proceedings* también incluye las referencias citadas para los registros indexados desde 1999 hasta el presente. Más del 90% de los registros indexados durante ese período contienen referencias citadas.

#### Ediciones de ISI Proceedings

La edición *Science & Technology* (STP) indexa las publicaciones de conferencias en todos los campos científicos y técnicos, incluidos: agricultura y ciencias del medioambiente, bioquímica y biología molecular, biotecnología, medicina, ingeniería, informática, química y física.

La edición *Social Sciences and Humanities* (SSHP) indexa las publicaciones de conferencias en todos los campos de las ciencias sociales, arte y humanidades, incluidas: psicología, sociología, sanidad pública, gestión, economía, arte, historia, literatura y filosofía.

### **Registro Completo**

| Sign In   My EndNote Web                                                                                                    | My Citation Alerts   My Journal List   My Saved Searches   Log Out   Help |
|----------------------------------------------------------------------------------------------------|---------------------------------------------------------------------------|
| ISI Web of Knowledge <sup>sm</sup> Take the next step 🔗                                                                                                    | Los autores aparecen indexados                                            |
|                                                                                                    | con apellido o nombre de                                                  |
| All Databases Select a Database ISI Proceedings Additional Resources                                                                                                    | familia y un máximo de cinco                                              |
| ISI Proceedinas ™                                                                                                    | iniciales. Los nombres de todos                                           |
| C Back to results list                                                                                                    | los autores son indexados y                                               |
|                                                                                                    | pueden buscarse.                                                          |
| Proteomic analysis of early left ventricular hypertrophy secondary to hypertension: Modulation by                                                                                                    |                                                                           |
| antinypertensive therapies                                                                                                    | Cited by: 0<br>This article has been cited 0 times (from Web of           |
|                                                                                                    | Science).                                                                 |
| Full Text Vinns Holdings V Go                                                                                                    | Web more options Create Citation Alert                                    |
| Author(s): Gallego-Delgado, J; Lazaro, A; Osende, J); Esteban, V; Barderas, MG; Gomez-Guerrero, C; Vega, R; Vivanco, F; Egido, J                                                                                                    | Related Records:                                                          |
| Source: JOURNAL OF THE AMERICAN SOCIETY OF NEPHROLOGY Volume: 17 Pages: S159-S164 Supplement: Suppl. 3 Publisher                                                                                                    | La información sobre conferencias                                         |
| Californical Information: Conference on Hypertension and the Kidney                                                                                                    | (Conference Information) incluse tema lugar                               |
| Madrid, SPAIN, FEB, 2006<br>Hand General Dart Mantral: Link Granata Maranan Link Computance Madrid: Spanish See Nankral: Spanish See Hypertension and the Komputance Madrid: Spanish See Nankral: Spanish See Hypertension and the Komputance Madrid: Spanish See Nankral: Spanish See Hypertension and the Komputance Madrid: Spanish See Nankral: Spanish See Hypertension and the Komputance Madrid: Spanish See Nankral: Spanish See Hypertension and the Komputance Madrid: Spanish See Nankral: Spanish See Hypertension and the Komputance Madrid: Spanish See Nankral: Spanish See Hypertension and the Komputance Madrid: Spanish See Nankral: Spanish See Hypertension and the Komputance Madrid: Spanish See Nankral: Spanish See Hypertension and the Komputance Madrid: Spanish See Nankral: Spanish See Hypertension and the Komputance Madrid: Spanish See Nankral: Spanish See Hypertension and the Komputance Madrid: Spanish See Nankral: Spanish See Hypertension and the Komputance Madrid: Spanish See | (Conference information) incluye terna lugar,                             |
| Hosp General, Dept Neprind, Only Gegono maranon, Only Computense madrid, Spanish Soc Neprind, Spanish Soc Hyperiens, European Ren<br>European Dialys & Transplant Assoc                                                                                                    | patiociliadores y lecila.                                                 |
| Abstract: Untreated or poorly controlled arterial hypertension induced development of pathologic left ventricular hypertrophy (LVH), a common fit hypertensive national and a strong predictor of cardiovascular monthidity and montality. The protocomic approach is a provertie to behavior to apply                                                                                                    | nding in Science).                                                        |
| mixture of proteins in various settings. An experimental model of hypertension-induced early LVH was performed in spontaneously hypertensive<br>cardiac motein nativer compared with the normatorekik Widtar Kyther countermatives analyzad. Effean altered motein and use a data use to them in the                                                                                                    | e rats, and the Additional information                                    |
| Compared with a previous animal model of established and regressed LVH, three protein spots were sommon in both models. These three all<br>compared with a previous animal model of established and regressed LVH, three protein spots were common in both models. These three all<br>compared to the view proteins of the true proteins of the compared by the protein spots were some to be all the compared to the view protein protein spots.                                                                                                    | View the journal's Table of Contents (in     Current Contents Connect)    |
| of the calcineurin/NF-AT pathway. Because upregulation in the expression levels of this protein was observed, the activation level of NF-kappa E                                                                                                    | a by oxidative stress                                                     |
| as an alternative patriway was investigated. It was found that antimypertensive therapies partially decreased oxidative stress and normalized the<br>kappa B in the kidneys and aorta NF-kappa B activation but just moderately in the heart. This could be due to the interaction of any specific cardi                                                                                                    | a activation of INF-<br>lac protein with any                              |
| component of the NF-kappa B pathway. In this sense, CS-1 could be a good candidate because it is expressed preferentially in heart, to a lesse muscle cells, but not in kidney. Further investigations are necessary to elucidate the exact role of CS-1 and ubiquinone biosynthesis protein CO                                                                                                    | r extent in smooth<br>Q7 in the setting of                                |
| hypertension-induced LVH.                                                                                                    |                                                                           |
| Language: English                                                                                                    |                                                                           |
| KewWords Plus: KAPPA-B: CARDIAC-HYPERTROPHY: MECHANICAL-STRESS: ALPHA-SYNUCLEIN: HEART-FAILURE: ACTIVATION: CALSAR                                                                                                    | CIN-1:                                                                    |
| EXPRESSION; PROTEINS; BINDING                                                                                                    |                                                                           |
| Addresses: Egido, J (reprint author), Fdn Jimenez Diaz, Renal & Vasc Lab, Avda Reyes Catolicas 2, E-28040 MadNd, Spain<br>Univ Autonoma Madrid, Fdn Jimenez Diaz, Renal & Vasc Pathol Lab, Madrid, Spain                                                                                                    |                                                                           |
| Hosp Univ Gregorio Maranon, Serv Cardiol, Madrid, Spain<br>Fdn Jimenez Diaz, Dept Inmunol, Madrid, Spain                                                                                                    |                                                                           |
| Univ Complutense, Dept Biochem & Mol Biol, Proteom Unit 1, E-28040 Madrid, Spain<br>Fdn Jimenez Diaz, Dept Inmunol, E-28040 Madrid, Spain                                                                                                    | • Los resúmenes (Abstracts) son                                           |
| Publisher: AMERICAN SOCIETY NEPHROLOGY, 1725 I ST, NW STE 510, WASH GTON, DC 20006 USA                                                                                                    | captados siempre que el autor                                             |
| Subject Category: Urology & Nephrology                                                                                                    | del artículo los haya                                                     |
| IDS Number: 113NN                                                                                                    | proporcionado.                                                            |
| ISSN: 1046-6673                                                                                                    | Author Keywords, (palabras                                                |
| <                                                                                                    | clave) son dadas por el autor                                             |
|                                                                                                    | del artículo.                                                             |
| Step 1: Step 2:                                                                                                    | • Keywords Plus, derivan de                                               |
| Authors, Title, Source     Print     E-Mail     Save to EndNote Web     Save to EndNote                                                                                                    | títulos de las referencias                                                |
| O Full Record                                                                                                    | citadas.                                                                  |
| La dirección del autor que provee                                                                                                    | No todos los artículos tienen                                             |
| reimpresos se indica primero.                                                                                                    | palabras clave o resúmenes.                                               |
| Siguen las direcciones de los otros                                                                                                    |                                                                           |
| investigadores. Nota que los otros                                                                                                    |                                                                           |
| autores no estan conectados a una                                                                                                    |                                                                           |
| Institución de investigación                                                                                                    |                                                                           |
| específica en el registro.                                                                                                    |                                                                           |
|                                                                                                    |                                                                           |
|                                                                                                    |                                                                           |

#### **Referencias Citadas**

*ISI Proceedings* incluye las referencias citadas para registros desde 1999 hasta el presente. Los enlaces que presentan conectan al correspondiente registro en *ISI Proceedings*. Las referencias citadas que no tienen su correspondiente registro en *ISI Proceedings* sino un registro complementario en *Web of Science* presentan el botón **Web of Science**.

| ISL          | Web of Knowledge                                                                            | e nevt sten 🔕                                                                                                  |     |
|--------------|---------------------------------------------------------------------------------------------|----------------------------------------------------------------------------------------------------|-----|
| Databa       | ses Select a Database ISI Proceedings                                                       | Additional Resources                                                                                           |     |
| Search       | Advanced Search   Search History                                                            |                                                                                                    |     |
| SI Pro       | ceedings™                                                                                   |                                                                                                    |     |
| Cited        | References                                                                                  |                                                                                                    |     |
| Title:       | Proteomic analysis of early left ventricular hypertrophy secondary to hy                    | perfension: Modulation by antihyperfensive therapies                                                           |     |
| Source       | e: JOURNAL OF THE AMERICAN SOCIETY OF NEPHROLOOY Volum                                      | ne: 17 Issue: Pages: S159-S164 Published: DEC 2008                                                             |     |
| Results:     | 21                                                                                          | H 4 Page 1 of 1 Go > H                                                                                         | ۰.  |
| To find R    | Related Records: Clear the checkbox to the left of an item if you do not                    | want to retrieve articles that cited the item when finding Related Records. Then click "Find Related Records." |     |
| Ψ.           | Clear All Pages Find Related Records                                                        |                                                                                                    |     |
| ⊻1.          | AEBERBOLD R<br>Title Not Available<br>NATURE 422 : 190 2003                                 |                                                                                                    |     |
| ¥2.          | Alkevna R<br>Title Not Available<br>BIOCHEM BIOPH RES CO 289 : 901 2001                     |                                                                                                    |     |
| <b>¥</b> 3.  | BISWAS 0<br>Title Not Available<br>J CELL BIOL 161 : 507 2003                               |                                                                                                    |     |
| ₩4.          | BRADFORD MM<br>TIDE Not Available<br>ANAL BIOCHEM 72 : 248 1976                             |                                                                                                    |     |
| ⊻5.          | DEPRE C<br>Title Not Available<br>NAT MED 4 : 1269 1998                                     |                                                                                                    |     |
| <b>⊻</b> 6.  | FREYN<br>Trite Not Available<br>NAT MED 10 : 1336 2004                                      |                                                                                                    |     |
| ☑7.          | Title Not Available<br>P NATL ACAD SCI USA 97 : 14632 2000                                  |                                                                                                    |     |
|              | TTIE NOT Available<br>J PROTEOME RES 5 : 404 2006                                           |                                                                                                    |     |
| ✓ 10.        | Title Not Available<br>NATURE 395 : 905 1998<br>HERNANDEZPRESA MA                           |                                                                                                    |     |
| <b>☑</b> 11. | Title Not Available<br>KIDNEY INT 55 : 209 1999<br>HIGUCHI M                                |                                                                                                    |     |
| <b>12</b> .  | Title Not Available<br>ANTIOXID REDOX SION 4 : 945 2002<br>HIOUCHLY                         |                                                                                                    |     |
| <b>1</b> 3.  | The Not Avalable<br>J MOL CELL CARDIOL 34 : 233 2002<br>HO KK                               |                                                                                                    |     |
| ¥ 14.        | JOURNAL OF THE AMERICAN COLLEGE OF CARDIOLOGY 22<br>JENO P<br>The Not Available             | 2: x6 1993                                                                                                    |     |
| <b>1</b> 5.  | ANAL BIOCHEM 224 : 75 1995<br>MOSTERD A<br>Title Not Available                              |                                                                                                    |     |
| <b>☑</b> 16. | EUR HEART J 22 : 1318 2001<br>RAY PS<br>Title Not Available                                 |                                                                                                    |     |
| ₽ 17.        | FASEM J 15: 393 2001<br>SADOSHIMA J<br>TIDE NOT Available<br>ANNU EEV PEVPSIOL 59: 551 1997 | Enlace con el registro                                                                                         |     |
| ✓ 18.        | SUZUKI Y<br>TIDE NOLAVAIDADE<br>JIMUNIOL 170: 3243 2003                                     | correspondiente en ISI                                                                                         |     |
| 19.          | WANG H<br>Title Not Available<br>GENE 374 : 104 2006                                        | puede también tener un e                                                                                       | nla |
| <b>✓</b> 20. | ZHOU WB<br>Title Not Available<br>J BIOL CHEM 200 : 43150 2005                              | con ISI Web of Science.                                                                                        |     |
| 21.          | ZHOU WB<br>Title Not Available<br>J MOL BIOL 356 : 1036 2006                                |                                                                                                    | ÷   |
| Results:     | 21                                                                                          | H ≤ Page 1 of 1 Go   ► H                                                                                       |     |
|              |                                                                                             | Please give us your feesthack on using SI Web of Knowledge.                                                    |     |
|              |                                                                                             | Acceptable Use Policy<br>Copyright © 2007 <u>The Thomson Connection</u>                                        |     |
|              |                                                                                             |                                                                                                    | -   |

### Búsqueda por Tema

Para buscar información sobre un tema específico, introduzca las palabras claves o sintagmas unidas por los operadores boléanos. Una Búsqueda por **Temas** buscará automáticamente todas las entradas en los campos Título, Publicación y Palabras claves.

#### TOPIC = rheumatoid arthritis\* and (MRI or magnetic resonance imag\*)

AUTHOR = ostergaard m\*

| Sign In   My EndNote Web                                                                                                  | My Citation Alerts   My Journal List   My Saved Searches   Log Out   Help                                  |
|----------------------------------------------------------------------------------------------------|----------------------------------------------------------------------------------------------------|
| ISI Web of Knowledge <sup>sm</sup> Take the next step 🧭                                                                   | Doro limitor au húsquada a                                                                                 |
| All Databases Select a Database ISI Proceedings Additional Resources                                                      | Pala IIIIItal Su Dusqueda a                                                                                |
| Search   Advanced Search   Search History                                                                                 | paraoras que aparezcan en                                                                                  |
| ISI Proceedings <sup>SM</sup>                                                                                             | títulos de documentos,                                                                                     |
| Search for:                                                                                                    | (Título)                                                                                                   |
| rheumatoid arthritis* and (MRI or magnetic resonance imag*) in Title                                                      |                                                                                                    |
| Example: oil spill* ANU "North Sea"                                                                                       | Each database within /S/ Web of                                                                            |
| AND v ostergaard m*                                                                                                    | capabilities, including specialized                                                                        |
| Example: O'Brian C* OR O'Brian C* Address                                                                                 | search fields and controlled<br>vocabularies.                                                              |
| AND V in Tear Published                                                                                                   |                                                                                                    |
| Add Another Field >>                                                                                                    |                                                                                                    |
| Search Clear                                                                                                    |                                                                                                    |
| Limit to: (Change Limits)<br>Timespan=All Years. Databases=Science & Technology (STP); Social Science & Humantiles (SSHP) | Puede limitar su búsqueda a uno o más<br>idiomas seleccionando el idioma que<br>desee del menú desplegable |
| Please give us your feedback on using ISI Web of Knowledge.                                                               |                                                                                                    |
| Haga clic en Search Copyright © 2007 The Thomson Corporation                                                              |                                                                                                    |
| (buscar) para llevar a                                                                                                    |                                                                                                    |
| cabo su búsqueda                                                                                                    |                                                                                                    |
|                                                                                                    |                                                                                                    |
|                                                                                                    |                                                                                                    |

#### Introducción a Current Contents Connect

Current Contents Connect (CC Connect®) es un recurso multidisciplinario de actualización de información sobre actividades de investigación en su área de interés. Actualizado a diario, CC Connect provee varias formas para acceder información:

- Navegar la base de datos para ver las tablas de contenidos de revistas y libros como también sitios evaluados de la Web.
- Construir una búsqueda compleja para localizar información específica, luego guardar la historia de la búsqueda para uso continuo.
- Recibir alertas semanales por correo electrónico, que contienen resultados de búsquedas de estrategias guardadas.

#### **Contenido y Alcance**

CC Connect provee acceso a información bibliográfica completa de más de 8.000 revistas académica y mundialmente prestigiosas y más de 2.000 libros. CC Connect también ofrece acceso al contenido eFirst, que le permite ver información bibliográfica de cientos de revistas electrónicas antes de la publicación de un número. Además, CC Connect tiene una colección de más de 4.400 sitios Web académicos evaluados.

| Contenido Actual<br>Ediciones/Colecciones                                                                | Revistas | Libros |
|----------------------------------------------------------------------------------------------------|----------|--------|
| Agriculture, Biology & Environmental<br>Science (Agricultura, Biología & Ciencias<br>del Medio Ambiente) | 1.126    | 524    |
| Clinical Medicine (Medicina Clínica)                                                                     | 1.227    | 530    |
| Engineering, Computing & Technology<br>(Ingeniería, Computación & Tecnología)                            | 1.186    | 792    |
| Life Sciences (Ciencias de la Vida)                                                                      | 1.452    | 57     |
| Physical, Chemical & Earth Sciences<br>(Ciencias de la Física, Química y la Tierra)                      | 1.174    | 691    |
| Social and Behavioral Sciences (Ciencias sociales y de Comportamiento)                                   | 1.700    | 331    |
| Arts and Humanities (Artes y<br>Humanidades)                                                             | 1.121    | 40     |
| Business Collection (Colección de Negocios)                                                              | 242      | N/A    |
| Electronics & Telecommunications<br>Collection (Colección de Electrónica y<br>Telecomunicaciones)        | 205      | N/A    |

Seminario de WOK DII, ISIP, JCR, ESI, CCC, MED

# Registro Bibliográfico en CC Connect

|                                                                                                    |                                                                                                    |                                                                                                    | Sign In   My EndNote Web   My Citation Alerts   M                                                                                                    | y Journal List   My                                                           | Saved Searches   Log Out   Help                                |
|----------------------------------------------------------------------------------------------------|----------------------------------------------------------------------------------------------------|----------------------------------------------------------------------------------------------------|----------------------------------------------------------------------------------------------------|-------------------------------------------------------------------------------|----------------------------------------------------------------|
| ISI Web of                                                                                                    | Knowledge <sup>ss</sup> Take the next                                                                                                    | t step 🥏                                                                                                    |                                                                                                    |                                                                               |                                                                |
| All Databases Select a                                                                                                    | Database Current Contents Connect                                                                                                    | Additional Resource                                                                                                    | ces                                                                                                    |                                                                               |                                                                |
| Search Advanced Search                                                                                                    | Search History   Browse Journals                                                                                                    |                                                                                                    |                                                                                                    |                                                                               |                                                                |
| Current Contents Co                                                                                                    | nnect®                                                                                                    |                                                                                                    |                                                                                                    |                                                                               |                                                                |
| << Back to results list                                                                                                    |                                                                                                    | Record 15 of                                                                                                    | 4,779 ►                                                                                                    | Record 1                                                                      | from Current Contents Connect®                                 |
| The role of climatic                                                                                                    | change in the e∨olution of mammals                                                                                                    |                                                                                                    |                                                                                                    | Cited by: 0<br>This article has be                                            | en cited O times (from Web of                                  |
| a UIUC Catalog                                                                                                    | Go                                                                                                    | Print                                                                                                    | E-Mail Save to EndNote Web more options                                                                                                    | Create Citation                                                               | Alert                                                          |
| Author(s): Barnosky, AD (Bar                                                                                                    | nosky, Anthony D.), Kraatz, BP (Kraatz, Brian P.)                                                                                                    |                                                                                                    |                                                                                                    |                                                                               |                                                                |
| Source: BIOSCIENCE Vol                                                                                                    | ime:57 Issue:6 Pages:523-532 Published:JUN                                                                                                    | 1 2007                                                                                                    |                                                                                                    | Related Reco                                                                  | ords:                                                          |
| Abstract: The paleontologica<br>hierarchy-at the level of speci<br>climatic change that took play<br>regular glacial-interglacial tra<br>millions of years. Are there oc<br>Here we use paleontology-th<br>global warming are far too fa | I record of mammals offers many examples of evolution<br>es (and above, populations, morphology, and, in ideal c<br>e on different scales, from rapid shifts in climate state th<br>nsitions with cycles of roughly a hundred thousand years<br>ritain scales of climatic change that accelerate evolution<br>e study of fossils-to illustrate the scientific method behin<br>s to influence evolution much and instead are likely to a | ary change, which are well<br>ases, even genes. The evo<br>at took only a few decades<br>s, to long-term warming or<br>2 And what will the current ;<br>d answering such complex<br>celerate extinctions. | documented at many levels of the biological<br>lutionary changes developed against, backdorp of<br>, to those that occurred over a millennial scale, to<br>cooling trends over hundreds of thousands to<br><u>jobdal warming</u> event do to evolutionary rates?<br>questions, and to suggest that current rates of | Find similar record:<br>(from Web of Scier<br>[view related re<br>References: | s based on shared references<br>nce).<br>ecords ]              |
| Language: English                                                                                                    |                                                                                                    |                                                                                                    |                                                                                                    | View the bibliograp<br>Science).                                              | pny of this record (from vveb of                               |
| Document Type: Article                                                                                                    |                                                                                                    |                                                                                                    |                                                                                                    | Additional int                                                                | formation                                                      |
| Author Keywords: paleontol                                                                                                    | ogy; evolution; mammals; scientific method; climate                                                                                                    |                                                                                                    | /                                                                                                    | <ul> <li>View the jour</li> </ul>                                             | mal's impact factor (in Journal                                |
| KeyWords Plus: PLANKTON<br>FOSSIL RECORD; TURKANA                                                                                                    | C FORAMINIFERAL LINEAGE; MEDIEVAL WARM PERIO<br>BASIN; SCALE CLIMATE; SPECIATION; POPULATION; G                                                                                                    | D; PALEONTOLOGICAL D(<br>DRIGIN                                                                                                    | DOUMENTATION; PHYLETIC GRADUAUSM;                                                                                                    | Citation Rep                                                                  | orts)                                                          |
| Addresses: Barnosky, AD (re<br>Univ Calif Berkeley, Museum<br>Univ Calif Berkeley, Museum<br>E-mail Addresses: barnosky<br>Publisher: AMER INST BIOLO<br>Discipline: BIOLOGY Current<br>CC Editions:Collections: Agri                    | print author), Univ Calif Berkeley, Museum Paleontol, Ber<br>Paleontol, Berkeley, CA 94720 USA<br>Vertebrate Zool, Berkeley, CA 94720 USA<br>@berkeley.edu<br>VGICAL SCI, 1444 EYENT, NW, STE 200, WASHINGTON<br>Web Contents<br>culture, Biology & Environmental Spences (ABES)                                                                                                    | rkeley, CA 94720 USA<br>, DC 20005 USA, http://ww                                                                                                    | Si su institución se suscribe<br>a <i>Web of Science</i> , podrá ir<br>directamente a los enlaces<br>de las referencias citadas,<br>artículos citadores o                                                                                                    |                                                                               |                                                                |
| IDS Number: 179MO                                                                                                    |                                                                                                    | _,                                                                                                    | registros relacionados de                                                                                                    |                                                                               | Si su institución se suscribe                                  |
| ISSN: 0006-3568                                                                                                    | Envíe un correo al autor de                                                                                                    |                                                                                                    | este artículo.                                                                                                    |                                                                               | a otros productos de ISI                                       |
| << Back to results list                                                                                                    | reimpresión.                                                                                                    | Record 15 of                                                                                                    | · · · ·                                                                                                    | Record                                                                        | Web of Knowledge aquí                                          |
| Output Record<br>Step 1:                                                                                                    | e Print E-Mail Save to EndNote Web<br>Save To Save                                                                                                    | Save to EndNote                                                                                                    |                                                                                                    |                                                                               | podrá ver enlaces a éstos<br>Ej. Factor de impacto de<br>JCR . |
| I                                                                                                    | Plea                                                                                                    | se give us your feedback on u                                                                                                    | sing ISI Web of Knowledge.                                                                                                    |                                                                               |                                                                |
|                                                                                                    |                                                                                                    | Acceptable Us<br>Copyright © 2007 The The                                                                                                    | e Policy<br>Imson Corporation                                                                                                    |                                                                               |                                                                |
| THOMSON<br>*                                                                                                    |                                                                                                    |                                                                                                    |                                                                                                    |                                                                               |                                                                |
|                                                                                                    |                                                                                                    |                                                                                                    |                                                                                                    |                                                                               |                                                                |

### Creación de Estrategias de Búsqueda

Para buscar artículos sobre trastornos de la comunicación en niños, puede introducir la siguiente búsqueda:

#### child\* and ((speech or communicat\*) same disorder\*)

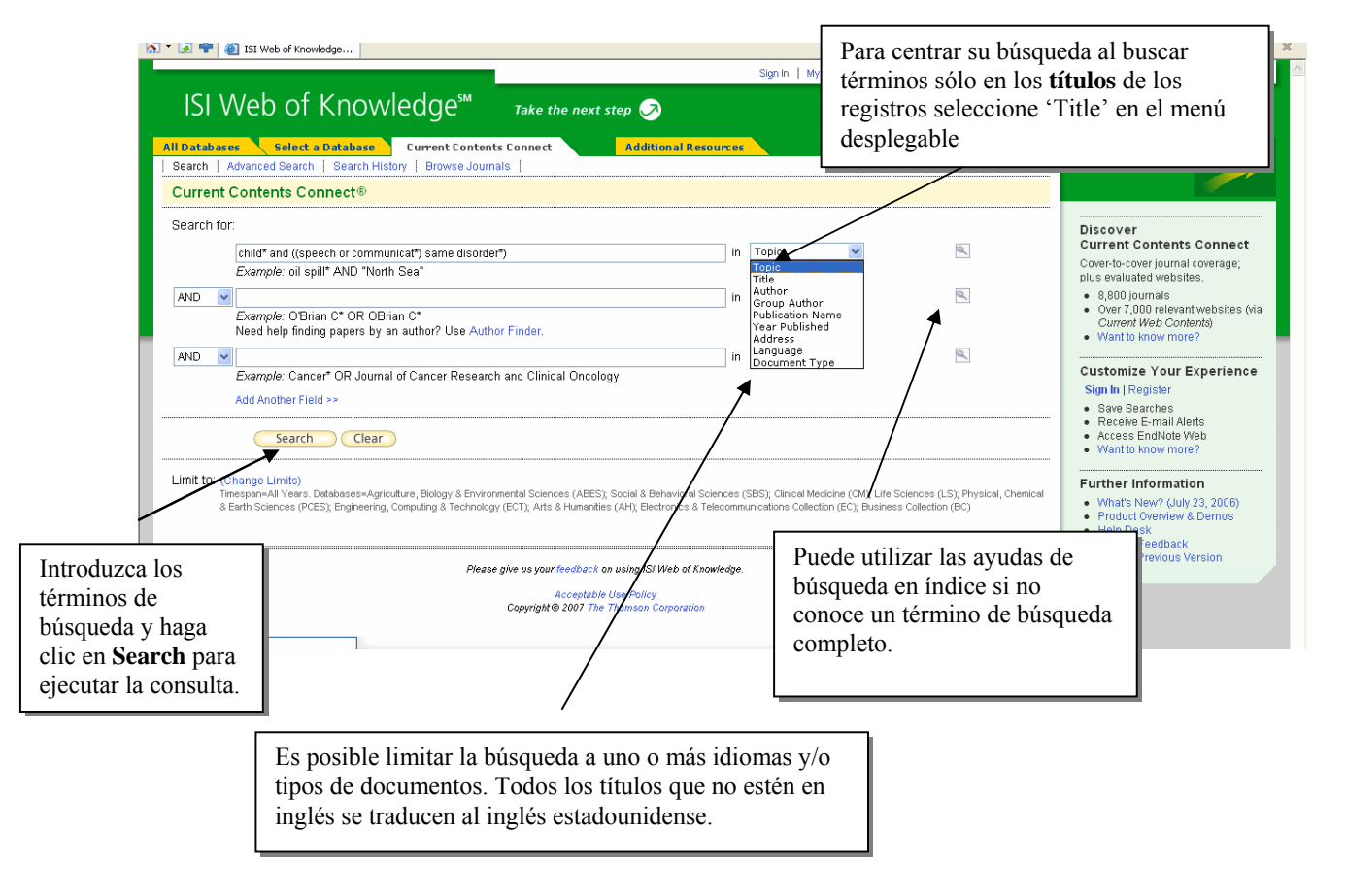

### Mi Lista de Revistas y Alerta de Tabla de Contenidos

Dos características disponibles para suscriptores de Current Contents Connect son My Journal List (Mi Lista de Revistas) y Table of Contents Alert (Alerta de Tabla de Contenidos). Mi Lista de Revistas le permite mostrar las revistas de su interés para la página portal del *ISI Web of Knowledge*, desde la cual puede acceder a la edición más reciente dentro de CCC.

| L                                          | Sign In   My EndNote Web   My Citation Alerts   My Journ  | nal List   My Saved Searches   Log Out   Help |
|--------------------------------------------|-----------------------------------------------------------|-----------------------------------------------|
| ISI Web of Knowledge™                      | Take the next step 🧭                                      |                                               |
| All Databases Select a Database Addition   | al Resources                                              | More information<br>for new users             |
| Search for:                                | Haga clic en el vínculo ' <b>My</b>                       |                                               |
| <i>Example:</i> oil spill* AND "North Sea" | lista de revistas y las alertas<br>del Índice de Materias | Discover<br>ISI Web of Knowledge              |
|                                            |                                                           |                                               |

| ISI Web of Knowle                                                                                                    | edge <sup>sm</sup> Take the next step 🦻                                                                                                    |                                                                            |
|----------------------------------------------------------------------------------------------------|----------------------------------------------------------------------------------------------------|----------------------------------------------------------------------------|
| << Done                                                                                                    | My Journal List                                                                                                    |                                                                            |
|                                                                                                    | Your journal list is empty.                                                                                                    | Haga clic en <b>Add</b><br><b>More Journals</b> para<br>acceder el menú de |
| Benefits of creating My Journal List:                                                                                                    |                                                                                                    | revistas.                                                                  |
| <ul> <li>You can receive e-mail alerts o</li> <li>You will be able to receive RSS</li> <li>You will be able to access your</li> <li>You can open the latest Table of</li> </ul> | of the latest Table of Contents for your selected journals.<br>S feeds of the latest Table of Contents for your selected journals.<br>selected journals from any computer at the institution.<br>of Contents for your selected journals directly from the ISI Web of Knowledge home page. |                                                                            |

Hay tres maneras de adicionar revistas a My Journal List:

- Búsqueda de Títulos por palabras claves
- Navegar por primera letra del nombre de la Revista
- Navegar por tema

| ISI Web of Knowledge <sup>™</sup>                                                            | Take the next step 🧭                                              |
|----------------------------------------------------------------------------------------------|-------------------------------------------------------------------|
| Cancel                                                                                       | My Journal List - Add Journals                                    |
| Search Full Journal Titles: (e.g., biolog*)                                                  | Find                                                              |
| Select Journals Alphabetically:<br>0-9   A   B   C   D   E   F   G   H     J   K   L   M   N | OIPIQIRISITIUIVIWIXIYIZ                                           |
| Browse Journal Titles by Subject: Agriculture, Bio                                           | ology & Environmental Sciences (ABES) 🔽 🕝                         |
|                                                                                              | Please give us your feedback on using ISI Web of Knowledge.       |
|                                                                                              | Acceptable Use Policy<br>Copyright © 2006 The Thomson Corporation |
|                                                                                              |                                                                   |
|                                                                                              |                                                                   |

Puede escoger mostrar revistas en la página principal del *ISI Web of Knowledge* cuando inicie su sesión (*log in*), y/o le han enviado Tablas de Contenido por correo electrónico cuando está disponible una nueva edición de una revista.

| Cancel                            |                                                 | iviy Journai List - Add Journa                                       |
|-----------------------------------|-------------------------------------------------|----------------------------------------------------------------------|
| Search Full                       | Journal Title                                   | es: (e.g., biolog*)                                                  |
| Select Jour<br>0-9   A   B   (    | nals Alphab<br>C   D   E   F   (                | etically:<br>G H  J K L M N O P Q R S T U V W X Y Z                  |
| Browse Jou                        | urnal Titles b                                  | y Subject: Agriculture, Biology & Environmental Sciences (ABES) ៴ Go |
|                                   |                                                 |                                                                      |
| Submit Sele                       | ctions Click af                                 | ter completing your selections.                                      |
| 'Agriculture, E<br>Journals 1 - 5 | Biology & Env<br>i0 of 93                       | rironmental Sciences > BIOLOGY'' Journals                            |
| Display on<br>Home Page           | Send Me<br>Table of<br>Contents<br>E-mail Alert | Journal Name                                                         |
|                                   |                                                 | ACTA BIOLOGICA HUNGARICA                                             |
|                                   |                                                 | ACTA BIOTHEORETICA                                                   |
|                                   |                                                 | ACTA PARASITOLOGICA                                                  |
|                                   |                                                 | ACTA PROTOZOOLOGICA                                                  |
|                                   |                                                 | AMERICAN BIOLOGY TEACHER                                             |
|                                   |                                                 | AMERICAN MUSEUM NOVITATES                                            |
|                                   |                                                 | ANAEROBE                                                             |
|                                   |                                                 | ANNALS OF APPLIED BIOLOGY                                            |
|                                   |                                                 | ANNEE BIOLOGIQUE                                                     |
|                                   |                                                 | APPLIED AND ENVIRONMENTAL MICROBIOLOGY                               |
|                                   |                                                 | ARCHIV FUR PROTISTENKUNDE                                            |

Una vez sometida sus selecciones, aparecen las revistas, junto con información de alerta.

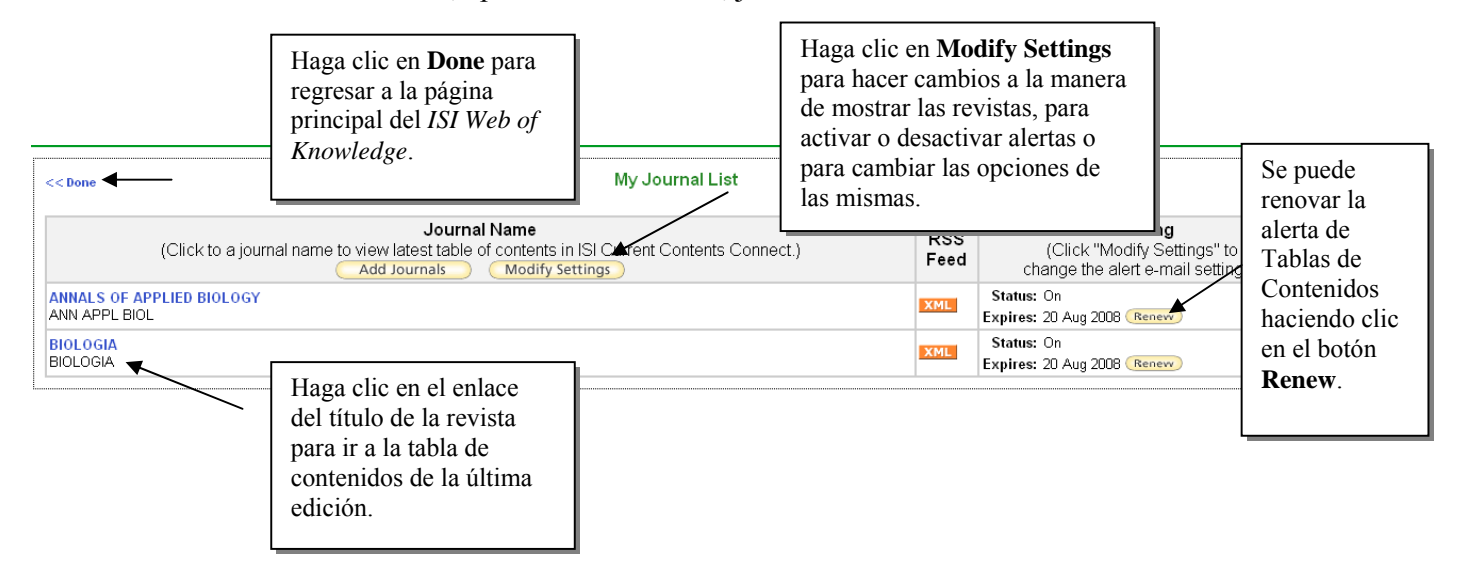

### Modificación de la Configuración de Alertas

| Submit Changes Cancel                      |                         | Му                                              | Journal List - Modify Settings                                                                           |                                         |                                   |
|--------------------------------------------|-------------------------|-------------------------------------------------|----------------------------------------------------------------------------------------------------|-----------------------------------------|-----------------------------------|
| Journal Name                               | List on<br>Home<br>Page | Send Me<br>Table of<br>Contents<br>E-mail Alert | Table of Contents<br>Alert Settings                                                                      |                                         | Remove<br>from list<br>Select All |
| ANNALS OF APPLIED BIOLOGY<br>ANN APPL BIOL | V                       | V                                               | E-mail Address: rachel mangan@thomson.com<br>E-mail format: Plain Text Y<br>Expiration date: 20 Aug 2008 | Los cambios a la                        |                                   |
| BIOLOGIA<br>BIOLOGIA                       |                         | V                                               | E-mail Address: rachel.mangan@thomson.com<br>E-mail format: Plain Text V<br>Expiration date: 20 Aug 2008 | My Journal List s<br>pueden hacer en la | e 🗆                               |
|                                            |                         |                                                 |                                                                                                    | página <b>Modify</b><br>Settings.       |                                   |

### La Pantalla de My Journal List

|               |                                                                                                    |                                                                                                    | Signed In   N                                                             | ly EndNote Web   | My Citation Alerts | My Journal List | My Saved Searches                                                                                                    | Log Out   Help                           |
|---------------|----------------------------------------------------------------------------------------------------|----------------------------------------------------------------------------------------------------|---------------------------------------------------------------------------|------------------|--------------------|-----------------|----------------------------------------------------------------------------------------------------|------------------------------------------|
| ISI W         | Veb of Knowledge <sup>™</sup>                                                                                                    | Take the next step 🧭                                                                                                    |                                                                           |                  |                    |                 |                                                                                                    |                                          |
| All Databases | Select a Database Addition                                                                                                    | al Resources                                                                                                    |                                                                           |                  |                    |                 |                                                                                                    | More information<br>for new users        |
| Search for:   |                                                                                                    |                                                                                                    | in Topic                                                                  | ~                | 2                  |                 | Welcome, Rache                                                                                                    | I                                        |
| AND 💌         | Example: oil spill* AND "North Sea"                                                                                                    |                                                                                                    | in Author                                                                 | ~                | 24                 |                 | Discover<br>ISI Web of Knowl                                                                                                    | edge                                     |
| AND 💌         | <i>Example:</i> O'Brian C* OR OBrian C*                                                                                                    |                                                                                                    | in Publication                                                            | Name 💌           | ¢,                 |                 | Search content in ove<br>disciplines and analy<br>through one powerful                                                                                                    | r 230<br>ze your results<br>yet easy-to- |
|               | <i>Example</i> : Cancer* OR Journal of Cancer Researd<br>Add Another Field >>                                                               | h and Clinical Oncology                                                                                                    |                                                                           |                  |                    |                 | <ul> <li>use interface.</li> <li>55,300,000 article</li> <li>22,000 journals</li> </ul>                                                                                                    | 35                                       |
|               | Search Clear                                                                                                    |                                                                                                    |                                                                           |                  |                    |                 | <ul> <li>23,000,000 patent</li> <li>192,000 conferent<br/>proceedings</li> <li>5,500 websites</li> <li>Over 100 years of</li> </ul>                                                                       | ts<br>ce<br>backfiles                    |
|               | All Tears                                                                                                    |                                                                                                    |                                                                           |                  |                    |                 | <ul> <li>Want to know more</li> </ul>                                                                                                    | re?                                      |
|               | Pleas                                                                                                    | e give us your feedback on using ISI Web of Kr                                                                                  | owledge.                                                                  |                  |                    |                 | My Web of Know<br>• My EndNote Web<br>• My Citation Alerts                                                                                                    | ledge                                    |
| тне           | Aquellas revistas que hay<br>principal del ISI Web of l<br>List la próxima vez que i<br>nombre de revista con en<br>de Tablas de Contenidos | a escogido mostrar en<br>Knowledge se verán ba<br>nicie sesión. Puede hac<br>ace para ir a la versiór<br>en Current Contents Co | la página<br>ijo <b>My Joun</b><br>er clic en el<br>más recien<br>onnect. | <b>mal</b><br>te |                    |                 | BU Saved Sauch     more     My Journal List     -BIOLOGIA*     -ANN APPL BIOL*     Preferences     *White Active  Further Informat     What's New? (July     Product Overlew     Help Desk      Help Desk | ion<br>y 23, 2006)<br>& Demos            |
|               |                                                                                                    |                                                                                                    |                                                                           |                  |                    |                 | <ul> <li>Provide Feedback</li> <li>Access Previous V</li> </ul>                                                                                                    | (<br>Version                             |

### Introducción de Journal Citation Reports

*Journal Citation Reports* (JCR) es una base de datos que ofrece un amplio espectro de aplicaciones prácticas para los profesionales de la información. Presenta datos estadísticos que permiten una manera sistemática y objetiva de determinar la importancia relativa de revistas dentro de sus categorías temáticas.

|                                    | Edición de Ciencias | Edición de Ciencias<br>Sociales |
|------------------------------------|---------------------|---------------------------------|
| Frecuencia:                        | Anual               | Anual                           |
| Número de revistas cubiertas:      | 5.928               | 1.716                           |
| Número de categorías (disciplinas) | 171                 | 55                              |

### Usos de JCR

La información de JCR incluye el Factor de Impacto, Índice de Inmediatez e información sobre tendencia de citación y datos fuente. Los datos proporcionados por JCR tienen numerosas aplicaciones prácticas.

| Profesionales<br>de la<br>Información | • Manejar las colecciones de revistas. Constituye una herramienta de decisión para la inclusión y exclusión de revistas en las colecciones.                                  |
|---------------------------------------|----------------------------------------------------------------------------------------------------|
| Editoras                              | <ul> <li>Determinar la influencia de revistas en el mercado</li> <li>Revisar las decisiones editoriales</li> </ul>                                                           |
| Autores                               | <ul> <li>Identificar las revistas de mayor influencia para decidir la publicación de artículos</li> <li>Confirmar el status de las revistas donde hayan publicado</li> </ul> |
| Profesores y<br>Estudiantes           | • Descubrir donde hallar la información actualizada en sus áreas de especialización                                                                                          |
| Analistas de<br>Información           | <ul> <li>Rastrear las tendencias bibliométricas</li> <li>Estudiar los patrones de citación</li> </ul>                                                                        |

Para más información sobre JCR, visite la página Web de Thomson Reuters en la dirección:

http://scientific.thomson.com/knowtrend/essays/

# Página Principal de ISI Web of Knowledge

| Search in Search Insury  <br>Search for.<br>Example: oil spill* Al<br>Example: O'Brian C* | D "North Sea"                                                                                                    | in Topic V                                                                                                    | Discover     ISI Web of Knpwledge     Search contenting over 230     disciplines and haize your res     through one powerful yet easy-t             |
|-------------------------------------------------------------------------------------------|----------------------------------------------------------------------------------------------------|----------------------------------------------------------------------------------------------------|----------------------------------------------------------------------------------------------------|
| AND Example: Cancer* O<br>Add Another Field >><br>Search (<br>Imit to: All Years          | Journal of Cancer Research and Clinica Oncology Clear Please give us your feedback on us Receptable Us Copyright® 2007 The The       | In Publication Name ▼ sling ISI Web of Knowledge. e Policy mean Corporation                                                                                                    | Use el botón de Log<br>out (Salir Sesión)<br>para salir de su<br>sesión y así<br>disponibilizar el<br>acceso a otro<br>usuario en su<br>institución |
|                                                                                           |                                                                                                    |                                                                                                    |                                                                                                    |
| Hag     (Re                                                                               | Additional Resolution of Additional Resolution Additional Resolution Additional Resolution Additional Resolution <b>Página</b>       | burces'<br>Inicial de JCR<br>aga clic en el enlace<br>formation for New Users<br>aformación para nuevos<br>uarios) para saber más sobre<br>mo utilizar los datos de JCR<br>ecuadamente                                                                                  |                                                                                                    |
| • Hag<br>(Re                                                                              | Additional Reso<br>Parsos Adicionales)<br>Página<br>I Citation Reports®<br>I Citation Reports®                                       | burces'<br><b>Inicial de JCR</b><br>lega clic en el enlace<br><u>formación for New Users</u><br>formación para nuevos<br>uarios) para saber más sobre<br>mo utilizar los datos de JCR<br>ecuadamente                                                                    | Information for New Users                                                                                                    |
| • Hag<br>(Red                                                                             | Additional Reso<br>Página<br>Página<br>I Citation Reports®<br>Select a JCR edition and year:<br>© JCR Science Edition 2003 ▼         | burces'<br>Inicial de JCR<br>aga clic en el enlace<br>formation for New Users<br>formación para nuevos<br>uarios) para saber más sobre<br>mo utilizar los datos de JCR<br>ecuadamente<br>Select an option:<br>© view a group of journals by                             | Information for New Users                                                                                                    |
| • Hag<br>(Re                                                                              | Additional Reso<br>Pagina<br>Página<br>I Citation Reports®<br>Select a JCR edition and year:<br>© JCR Social Sciences Edition 2003 ▼ | burces'  Inicial de JCR  Iga clic en el enlace Cormation for New Users Iformación para nuevos Uarios) para saber más sobre mo utilizar los datos de JCR ecuadamente  Select an option:  View a group of journals by C Search for a specific journal C View all journals | Information for New Users                                                                                                    |

#### Pantalla de Búsqueda

| Journal Citation Reports                                 | 8                                                                                                    |                                                                                                    |
|----------------------------------------------------------|----------------------------------------------------------------------------------------------------|----------------------------------------------------------------------------------------------------|
| WELCOME 2 HELP                                           |                                                                                                    | 2003 JCR Science Edition                                                                                        |
| Journal Search                                           |                                                                                                    | Journal Title Changes                                                                                           |
| 1) Search by:                                            | 2) Type search term:                                                                                                    | 1                                                                                                    |
| Title Word  Full Journal Title Abbreviated Journal Title | Enter words from journal title or ISSN (view list of full journ<br>atmos*<br>SEARCH                                                                                                    | nal titles)                                                                                                    |
| Full Journa<br>Abbreviated Journa<br>Title               | I Title: Enter JOURNAL OF CELLULAR PHYSIOLOGY<br>or JOURNAL OF CELL* ( <u>more examples</u> )<br>I Title: Enter J CELL PHYSIOL or J CELL * ( <u>more example</u><br>Word: Enter CELLULAR or CELL* ( <u>more examples</u> )<br>ISSN: Enter 0021-9541 or other ISSN ( <u>more examples</u> ) | Puede ver una lista<br>de cambios de<br>títulos de revistas<br>que se produjeron<br>en los dos últimos<br>años. |

#### **Opciones de Búsqueda**

#### Título Completo de la Revista

Copie y pegue el título completo de la revista a partir del enlace <u>view list of full journal titles</u> o introdúceselo directamente *exactamente* como aparece en la base de datos. Puede usarse truncamiento en extremo derecho. Introduce *modern physics lett\** para recuperar *Modern Physics Letters A* and *Modern Physics Letters B*.

#### Título Abreviado de la Revista

Introduzca la abreviatura ISI de la revista, que puede diferir de la abreviatura de las revistas ISO. Puede usarse truncamiento en extremo derecho. Ingrese *adv sec mess phosph* para recuperar *Advances in Second Messenger and Phosphoprotein Research*.

#### Palabra del Título

Introduzca una sola palabra o una parte de una palabra truncada con un asterisco. No puede usarse lógica booleana para combinar múltiples palabras del título. Introduzca *cell* para recuperar las revistas *Cell, Journal of Cell Biology, Plant Cell,* etc. Introduzca *cell\** para recuperar *Cell, Journal of Cell Biology, Stem Cells, Journal of Cellular Plastics,* etc.

#### ISSN

Introduzca los cuatro primeros dígitos del ISSN de una revista, un guión y los cuatro últimos dígitos, o introduzca los ocho dígitos sin puntuación ni espacios. Ingrese 0001-5237 ó 00015237 para recuperar Acta Astronomica.

#### Lista Resumen

|                       | WELCO                             | OME                          | 2 HELP           | ournal Citation Reports®                                                 |                               |                        |                  | 2                  | 003 JCR          | Science Editi      |
|-----------------------|-----------------------------------|------------------------------|------------------|--------------------------------------------------------------------------|-------------------------------|------------------------|------------------|--------------------|------------------|--------------------|
|                       | <b>Dourna</b><br>Journa<br>Sorted | <b>ur</b> i<br>als fr<br>by: | nal S<br>rom: se | ummary List<br>arch Journal Title for 'ATMOS*'<br>numal Title vort Again |                               |                        |                  |                    | <u>Jour</u>      | mal Title Change   |
|                       | Journa<br>MARK ALL                | als 1                        | - 15 (d          | of 15)<br>DIIST Ranking is based                                         | ld ≪l ∢[ 1 ]<br>d on your jou | ▶ ₩ ₩<br>rnal and sort | selectio         | ns.                |                  | Page 1 of          |
|                       |                                   | Mar                          | k Rank           | Abbreviated Journal Title<br>(linked to journal information)             | ISSN                          | 2003<br>Total Cites    | Impact<br>Factor | Immediacy<br>Index | 2003<br>Articles | Cited<br>Half-life |
| Para mostr            | rar el                            |                              | 1                | ADV ATMOS SCI                                                            | 0256-1530                     | 231                    | 0.449            | 0.069              | 101              | 4.3                |
| historial             | da la                             | 3                            | 2                | ATMOS CHEM PHYS                                                          | 1680-7324                     | 643                    | 2.317            | 0.764              | 157              | 5.3                |
| revista ha            | ga clic                           | 1                            | 3                | ATMOS ENVIRON                                                            | 1352-2310                     | 13317                  | 2.338            | 0.356              | 523              | 5.7                |
| en el enlac           | su ene                            | 1                            | →4               | ATMOS OCEAN                                                              | 0705-5900                     | 573                    | 1.607            | 0.250              | 20               | 8.2                |
| Abbreviat             | ted                               | 1                            | 5                | ATMOS RES                                                                | 0169-8095                     | 728                    | 1.012            | 0.158              | 76               | 5.9                |
| Journal T             | `itle                             | ]                            | 6                | ATMOSFERA                                                                | 0187-6236                     | 62                     | 0.324            | 0.000              | 15               |                    |
| (1 Itulo<br>Abreviado | de la                             | ]                            | 7                | DYNAM ATMOS OCEANS                                                       | 0377-0265                     | 448                    | 0.732            | 0.062              | 16               | 9.7                |
| Revista)              | ue la                             | 1                            | 8                | IZV ATMOS OCEAN PHY+                                                     | 0001-4338                     | 264                    | 0.110            | 0.000              | 82               | 8.6                |
| 100 ( 1500 ).         |                                   | -6                           | 9                | J ATMOS CHEM                                                             | 0167-7764                     | 2133                   | 3.165            | 0.409              | 44               | 7.1                |
|                       |                                   |                              | 10               | J ATMOS OCEAN TECH                                                       | 0739-0572                     | 2717                   | 1.637            | 0.671              | 146              | 5.8                |
|                       |                                   |                              | 11               | J ATMOS SCI                                                              | 0022-4928                     | 13952                  | 2.641            | 0.510              | 200              | >10.0              |
|                       |                                   |                              | 12               | J ATMOS SOL-TERR PHY                                                     | 1364-6826                     | 2995                   | 1.180            | 0.211              | 128              | 8.3                |
|                       |                                   |                              | 13               | METEOROL ATMOS PHYS                                                      | 0177-7971                     | 744                    | 0.820            | 0.231              | 52               | 7.9                |
|                       |                                   |                              | 14               | PHYS CHEM EARTH PT B                                                     | 1464-1909                     | 277                    | 0.574            |                    | 0                | 3.5                |
|                       |                                   |                              | 15               | TERR ATMOS OCEAN SCI                                                     | 1017-0839                     | 241                    | 0.320            | 0.065              | 31               | 5.3                |
|                       | MARK ALL                          | uls 1                        | PDATE MARKI      | of 15)                                                                   | <b> 4 ≪4 ∢</b> [1]            | ▶ <b>▶</b> ▶           |                  |                    |                  | Page 1 of          |

#### **Registro Completo**

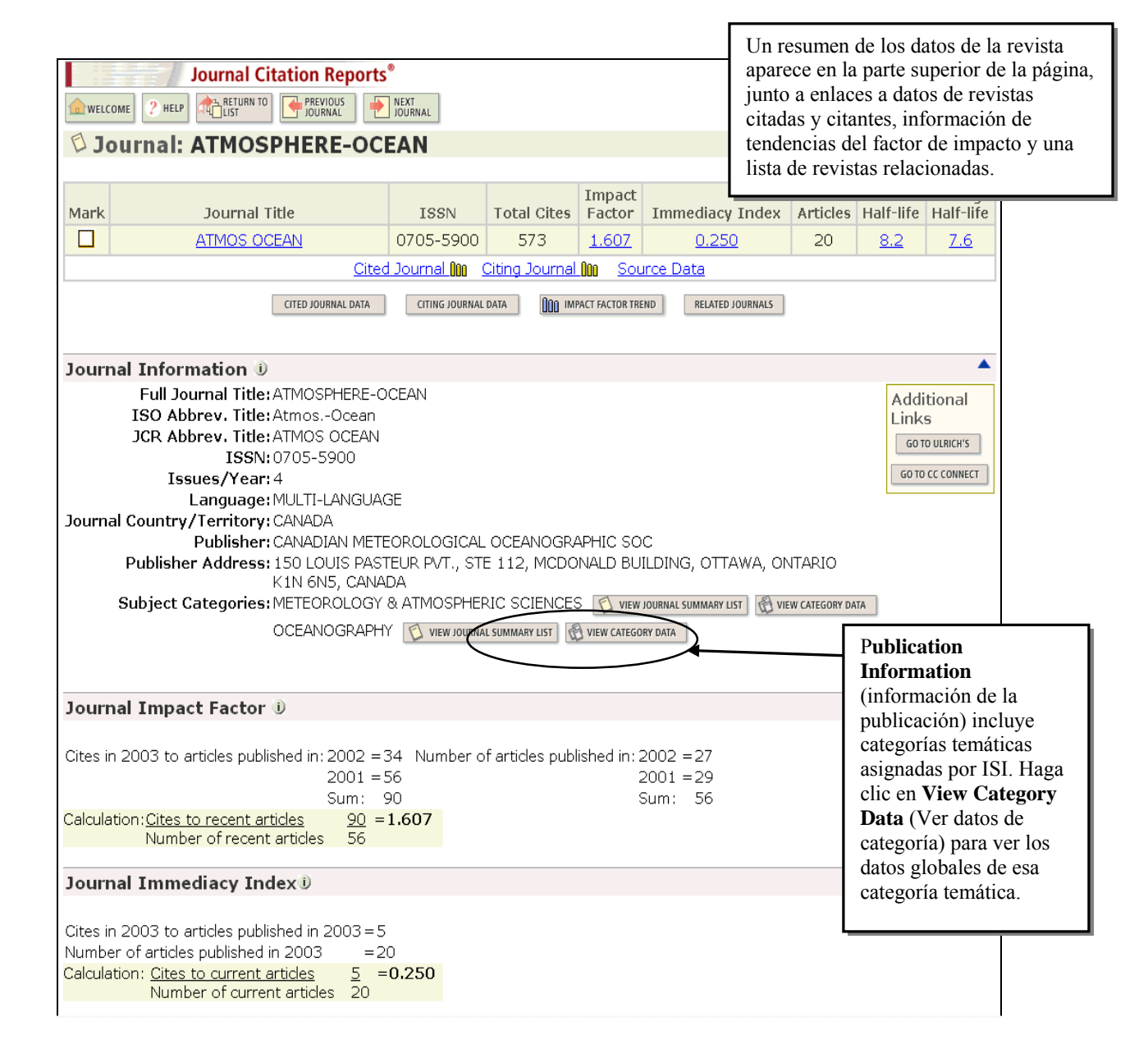

#### Journal Cited Half Life

The cited half-life is the age range of 50% of the journal's cited articles. Cited Half-Life: 8.2 years

| Breakdown of the citat | ions <i>ta</i> | the jo | urnal b | y the cu | imulative | e percen | t of 200 | 3 cites t | o article | s publis | hed in the |
|------------------------|----------------|--------|---------|----------|-----------|----------|----------|-----------|-----------|----------|------------|
| Cited Year             | 2003           | 2002   | 2001    | 2000     | 1999      | 1998     | 1997     | 1996      | 1995      | 1994     | 1993-all   |
| # Cites from 2003      | 5              | 34     | 56      | 38       | 36        | 33       | 41       | 25        | 90        | 23       | 192        |
| Cumulative %           | 0.87           | 6.81   | 16.58   | 23.21    | 29.49     | 35.25    | 42.41    | 46.77     | 62.48     | 66.49    | 100        |

Cited Half-Life Calculations: The Half-Life Integer: The number of years from the current year to the years < or = 50% is cumulated. The Half-Life Fraction:

A - subtract the percentage reached just before 50% from 50% B - subtract the percentage reached just before 50% from the percentage in the next column to the right C - divide the result A by result B and truncate to the nearest tenth

#### Cited Journal Graph D

Click here for Cited Journal data table

This graph shows the distribution by cited year of citations to articles published in the journal ATMOS OCEAN.

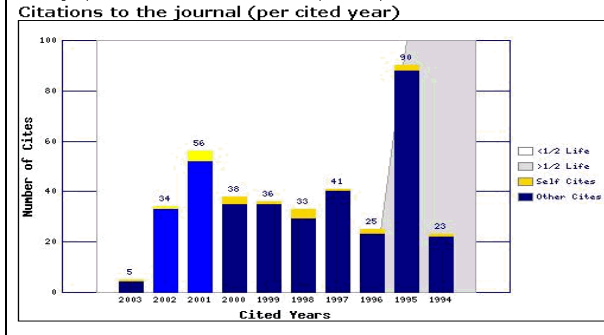

The white gravity avalation markates are cited 1/2 Life (if < 10.0). Half of the journal's cited articles were published more recently than the cited 1/2 life. - The top (gold) portion of each column indicates Journal Self Citations: citations to articles in the journal from articles in the same journal.

The white/grey division indicates the Cited 1/2 Life (if < 10.0).

- The bottom (blue) portion of each column indicates Non-Self Citations: citations to the journal from articles in other journals.

- The two lighter columns indicate citations used to calculate the Impact Factor (always the 2nd and 3rd columns).

#### Journal Citing Half Life 🖲

The citing half-life is the age range of 50% of the articles the journal cited. Citing Half-Life: 7.6 years

Breakdown of the ditations from the journal by the cumulative percent of 2003 dites to articles published in the following years:

| Cited Year        | 2003 | 2002 | 2001  | 2000  | 1999  | 1998  | 1997  | 1996  | 1992  | 1994  | 1993-all |
|-------------------|------|------|-------|-------|-------|-------|-------|-------|-------|-------|----------|
| # Cites from 2003 | 10   | 35   | 79    | 100   | 71    | 76    | 69    | 57    | 56    | 36    | 355      |
| Cumulative %      | 1.06 | 4.77 | 13.14 | 23.73 | 31.25 | 39.30 | 46.61 | 52.65 | 58.58 | 62.39 | 100      |

- Citing Half-Life Calculations: The Half-Life Integer: The number of years from the current year to the years < or = 50% is cumulated. The Half-Life Fraction: A subtract the percentage reached just before 50% from 50% B subtract the percentage reached just before 50% from the percentage in the next column to the right C divide the result A by result B and truncate to the nearest tenth

#### Citing Journal Graph 🕖

Click here for Citing Journal data table

This graph shows the distribution by cited year of citations from current-year articles in the journal ATMOS OCEAN.

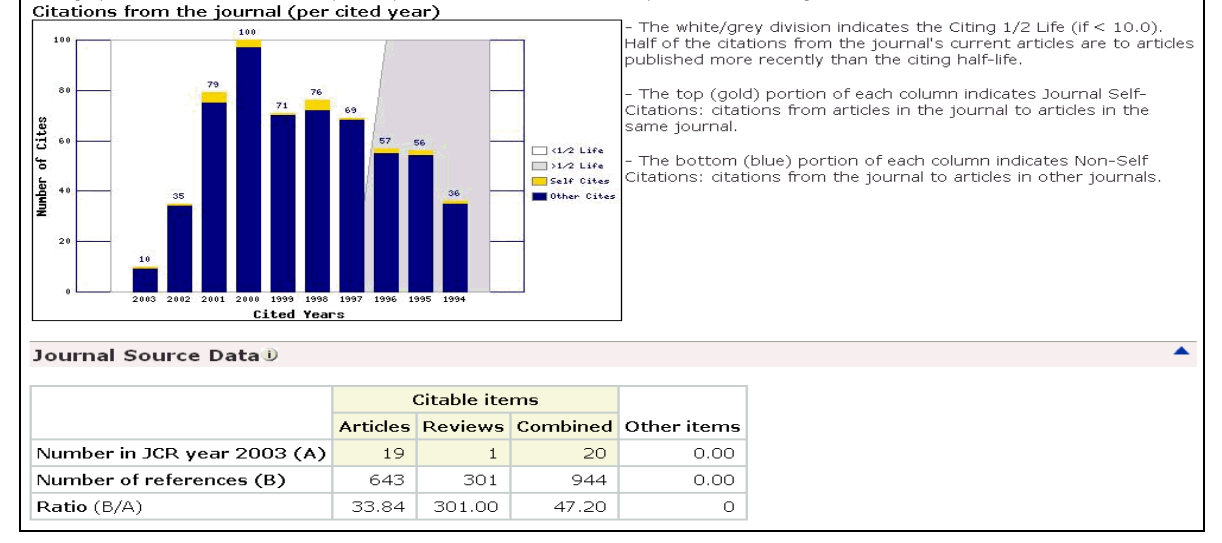

#### Factor de Impacto

#### Journal Impact Factor 🕕

Cites in 2003 to articles published in: 2002 = 34 Number of articles published in: 2002 = 27 2001 = 56 2001 = 29 Sum: 90 Sum: 56 Calculation: <u>Cites to recent articles</u> 90 = 1.607 Number of recent articles 56

- El factor de impacto mide la frecuencia con la cual ha sido citado el "artículo promedio" de una revista en un año en particular.
- El factor de impacto de JCR se calcula dividiendo el número de citaciones actuales a artículos publicados en los dos años anteriores, por el número total de artículos y revisiones publicados en dicho período.

#### Índice de Inmediatez

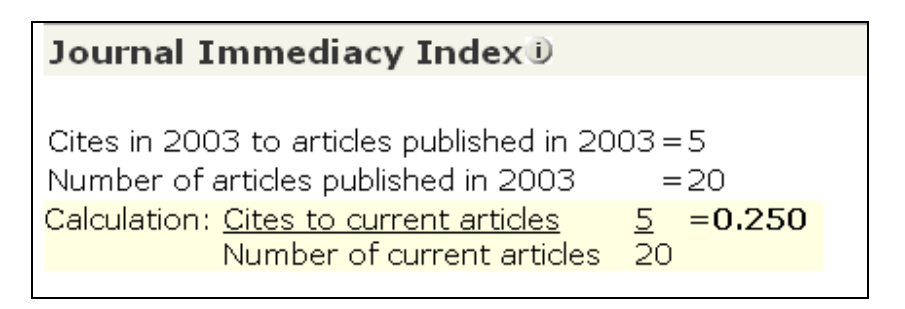

- El Índice de Inmediatez mide la rapidez con la cual es citado el "artículo promedio" de una revista. El Índice de Inmediatez le dirá con qué frecuencia los artículos publicados en una revista son citados en el mismo año.
- El Índice de Inmediatez se calcula dividiendo el número de citaciones a artículos publicados en un año dado, por el número de artículos publicados en ese mismo año.

### Vida Media de Citaciones Recibidas

#### (Cited Half–Life)

| Journal Cited Ha                                                                                                    | Journal Cited Half Life D |      |       |       |       |       |       |       |       |       |          |                                         |
|----------------------------------------------------------------------------------------------------|---------------------------|------|-------|-------|-------|-------|-------|-------|-------|-------|----------|-----------------------------------------|
| The cited half-life is the age range of 50% of the journal's cited articles.<br><b>Cited Half-Life: 8.2 years</b><br>Breakdown of the citations <b>to the journal</b> by the cumulative percent of 2003 cites to articles published in the following years:                                                                                                    |                           |      |       |       |       |       |       |       |       |       |          |                                         |
| Cited Year                                                                                                    | 2003                      | 2002 | 2001  | 2000  | 1999  | 1998  | 1997  | 1996  | 1995  | 1994  | 1993-all | , , , , , , , , , , , , , , , , , , , , |
| # Cites from 2003                                                                                                    | 5                         | 34   | 56    | 38    | 36    | 33    | 41    | 25    | 90    | 23    | 192      |                                         |
| Cumulative %                                                                                                    | 0.87                      | 6.81 | 16.58 | 23.21 | 29.49 | 35.25 | 42.41 | 46.77 | 62.48 | 66.49 | 100      |                                         |
| Cited Half-Life Calculations:<br>The Half-Life Integer:<br>The number of years from the current year to the years < or = 50% is cumulated.<br>The Half-Life Fraction:<br>A - subtract the percentage reached just before 50% from 50%<br>B - subtract the percentage reached just before 50% from the percentage in the next column to the right<br>C - divide the result A by result B and truncate to the nearest tenth |                           |      |       |       |       |       |       |       |       |       |          |                                         |

- La vida media de las citas recibidas indica la edad de los artículos citados al mostrar el número de años a partir del año en curso que representan el 50% del número total de veces que se citó la revista en el año de curso.
- Esta cifra le ayuda a evaluar la antigüedad de los artículos de la revista que han sido citados y puede ser utilizada para tomar decisiones de gestión y organización de colecciones.

#### Gráfico de revistas citadas

El gráfico muestra la distribución por año citado de citas a artículos publicados en la revista Atmosphere - Oceans.

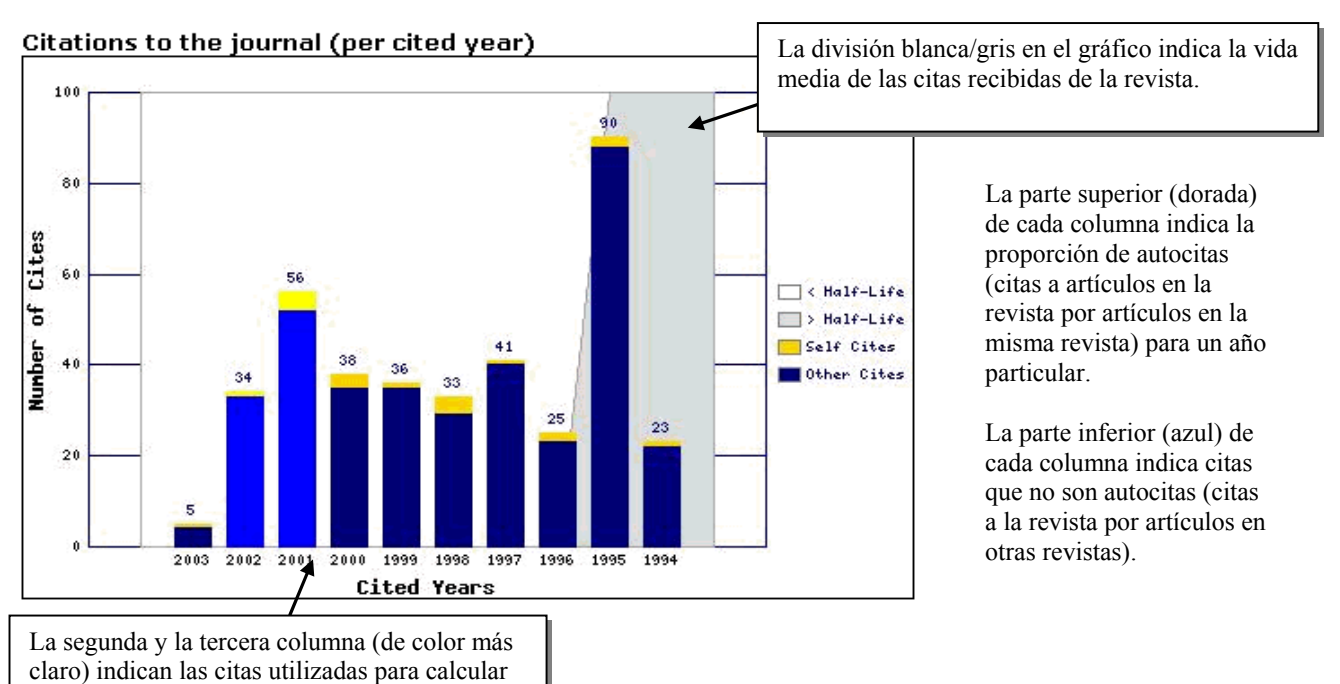

el factor de impacto de la revista.

### Vida Media de Citaciones Incluidas (Citing Half-Life)

| Journal Citing Ha                                                                                                    | alf Lif  | eD    |         |           |       |          |         |           |          |           |              |              |
|----------------------------------------------------------------------------------------------------|----------|-------|---------|-----------|-------|----------|---------|-----------|----------|-----------|--------------|--------------|
| The citing half-life is the age range of 50% of the articles the journal cited.                                                                                                    |          |       |         |           |       |          |         |           |          |           |              |              |
| Brackdown of the citet                                                                                                    | tiono fe | on th | , iouro | al hu tha |       | tivo por | cont of | 7002 ait. | oo to or | tioloo pu | bliobad in t | ba fallowing |
| Cited Year                                                                                                    | 2003     | 2002  | 2001    | 2000      | 1999  | 1998     | 1997    | 1996      | 1995     | 1994      | 1993-all     |              |
| # Cites from 2003                                                                                                    | 10       | 35    | 79      | 100       | 71    | 76       | 69      | 57        | 56       | 36        | 355          |              |
| Cumulative %                                                                                                    | 1.06     | 4.77  | 13.14   | 23.73     | 31.25 | 39.30    | 46.61   | 52.65     | 58.58    | 62.39     | 100          |              |
| Citing Half-Life Calculations:<br>The Half-Life Integer:<br>The number of years from the current year to the years < or = 50% is cumulated.<br>The Half-Life Fraction:<br>A - subtract the percentage reached just before 50% from 50%<br>B - subtract the percentage reached just before 50% from the percentage in the next column to the right<br>C - divide the result A by result B and truncate to the nearest tenth |          |       |         |           |       |          |         |           |          |           |              |              |

- La vida media de citaciones incluidas es el número de años de publicación, a partir del año en curso, que representa el 50% de las actuales citaciones publicadas por una revista en las referencias de sus artículos.
- Esta cifra le ayuda a evaluar la antigüedad de la mayoría de los artículos citados por una revista.

#### Gráfico de revistas citantes

El gráfico de barras muestra la distribución por año citado de citas de artículos del año actual en la revista *Atmosphere – Oceans*.

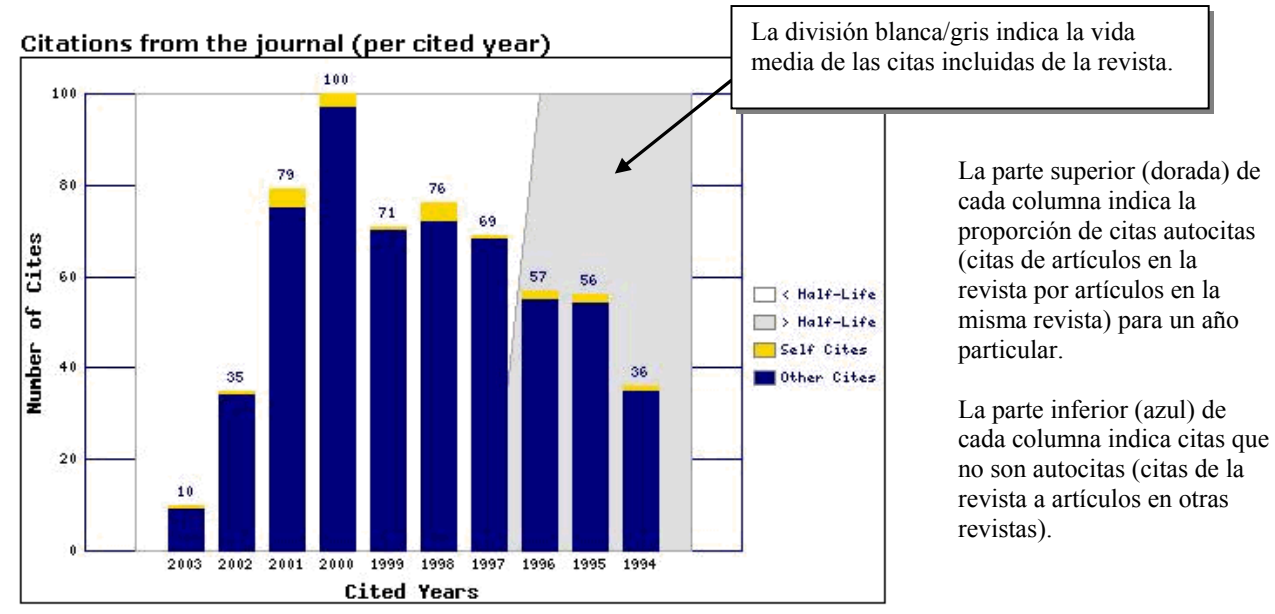

| Journal Source Data D       |          |             |          |             |  |  |
|-----------------------------|----------|-------------|----------|-------------|--|--|
|                             | (        | Citable ite |          |             |  |  |
|                             | Articles | Reviews     | Combined | Other items |  |  |
| Number in JCR year 2003 (A) | 19       | 1           | 20       | 0.00        |  |  |
| Number of references (B)    | 643      | 301         | 944      | 0.00        |  |  |
| Ratio (B/A)                 | 33.84    | 301.00      | 47.20    | 0           |  |  |

- Los Datos Fuente corresponden al número de artículos (solamente artículos de investigación originales y artículos de revisión) y al número de referencias que publicó una revista en el año en curso y dan el número promedio de referencias por artículo.
- Ya que los artículos de revisión son frecuentemente más citados que los artículos de investigación originales, es aconsejable tener en cuenta los datos fuente de las revistas por tipo de documento cuando se comparan los índices de citaciones de las mismas.
- Las revistas sólo citadas son aquellas que aparecen en JCR pero para las cuales Thomson Reuters no ha procesado Datos Fuente.

# Revista Citada: La revista seleccionada es citada por las revistas de la lista

|        |           | Journal Citation Report | ts®     |          |         |          |                              |                 |                 |          |      |      |          |          |        |
|--------|-----------|-------------------------|---------|----------|---------|----------|------------------------------|-----------------|-----------------|----------|------|------|----------|----------|--------|
|        | оме 🤶 н   | ELP RETURN TO JOURNAL   |         |          |         |          |                              |                 |                 |          |      | 2003 | JCR Sci  | ience Ed | lition |
| Elci   | ted le    |                         |         |          |         |          |                              |                 |                 |          |      |      |          |          |        |
|        | ted Jo    | umai: AIMOSPHERE-O      |         | oc publi | chod in | 2002 /ir | . iouroo                     | la bolou        | () oited        | articloc |      |      |          |          |        |
|        |           | published i             | n ATMOS | OCEAN    | (in yea | rs belov | r journa<br>«). ( <u>Hov</u> | <u>v to rea</u> | <u>d this t</u> | able)    |      |      |          |          |        |
| lourna | ls 1 - 20 | (of 61)                 |         | L        | 44.4    | [1]2     | 1314                         | 1               |                 |          |      | Dag  | e 1 of a | 1        |        |
| Joanna | 15 1 20   |                         |         |          |         |          | 1212                         | Cited Y         | 'ear            |          |      | , ag | 0 1 0    | •        |        |
|        |           |                         | All     |          |         |          |                              | cited i         | Cui             |          |      |      |          |          |        |
|        | Impact    | Citing Journal          | Yrs     | 2003     | 2002    | 2001     | 2000                         | 1999            | 1998            | 1997     | 1996 | 1995 | 1994     | Rest     |        |
|        |           | All Journals            | 573     | 5        | 34      | 56       | 38                           | 36              | 33              | 41       | 25   | 90   | 23       | 192      |        |
|        |           | J GEOPHYS RES           | 123     | 3        | 8       | 6        | 6                            | 7               | 6               | 10       | 7    | 27   | 10       | 33       |        |
|        |           | ALL OTHERS (50)         | 50      | 0        | 1       | 6        | 1                            | 2               | 3               | 2        | 0    | 10   | 2        | 23       |        |
|        | 3.617     | J CLIMATE               | 32      | 0        | 0       | 6        | 0                            | 2               | 0               | 2        | 2    | 9    | 0        | 11       |        |
|        | 2.862     | J HYDROMETEOROL         | 32      | 0        | 13      | 1        | 3                            | 3               | 4               | 2        | 1    | 0    | 2        | 3        |        |
|        | 3.437     | CLIM DYNAM              | 27      | 0        | 0       | 2        | 1                            | 1               | 5               | 4        | 0    | 7    | 1        | 6        |        |
|        | 1.607     | ATMOS OCEAN             | 25      | 1        | 1       | 4        | 3                            | 1               | 4               | 1        | 2    | 2    | 1        | 5        |        |
|        | 2.422     | GEOPHYS RES LETT        | 25      | 0        | 2       | 7        | 0                            | 2               | 2               | 0        | 1    | 7    | 0        | 4        |        |
|        | 2.179     | MON WEATHER REV         | 19      | 0        | 1       | 0        | 0                            | 4               | 1               | 3        | 0    | 4    | 1        | 5        |        |
|        | 4.500     | B AM METEOROL SOC       | 13      | 0        | 6       | 2        | 0                            | 1               | 0               | 1        | 2    | 0    | 1        | 0        |        |
|        | 1.859     | INT J CLIMATOL          | 13      | 0        | 0       | 0        | 6                            | 0               | 0               | 0        | 1    | 3    | 0        | 3        |        |
|        | 2.209     | J PHYS OCEANOGR         | 13      | 0        | 0       | 3        | 0                            | 0               | 0               | 0        | 0    | 1    | 0        | 9        |        |
|        | 2.641     | J ATMOS SCI             | 12      | 0        | 0       | 0        | 0                            | 0               | 0               | 4        | 0    | 4    | 1        | 3        |        |
|        | 2.117     | O J ROY METEOR SOC      | 11      | 0        | 0       | 0        | 0                            | 0               | 1               | 2        | 0    | 2    | 1        | 5        |        |
|        | 0.655     | NAT HAZARDS             | 10      | 0        | 0       | 0        | 1                            | 0               | 0               | 1        | 1    | 0    | 0        | 7        |        |
|        | 2.135     | MAR ECOL-PROG SER       | 9       | 0        | 0       | 3        | 0                            | 0               | 0               | 0        | 1    | 4    | 0        | 1        |        |
|        | 1.487     | TELLUS A                | 9       | 0        | 0       | 2        | 0                            | 0               | 1               | 0        | 1    | 1    | 0        | 4        |        |
|        | 1.637     | J ATMOS OCEAN TECH      | 8       | 0        | 0       | 2        | 0                            | 1               | 0               | 0        | 0    | 1    | 0        | 4        |        |
|        | 1.073     | WEATHER FORECAST        | 8       | 0        | 0       | 0        | 0                            | 1               | 0               | 0        | 1    | 0    | 0        | 6        |        |
|        | 1.242     | HYDROL PROCESS          | 6       | 0        | 0       | 1        | 4                            | 1               | 0               | 0        | 0    | 0    | 0        | 0        |        |
|        | 1.867     | IEEE T GEOSCI REMOTE    | 5       | 0        | 0       | 1        | 0                            | 0               | 0               | 0        | 0    | 0    | 2        | 2        |        |
| Journa | ls 1 - 20 | (of 61)                 |         | K        | •       | [1 2     | 3 4                          | ] 🕨 🕪           |                 |          |      | Pag  | e 1 of 4 | 1        |        |

- La revista cuyo nombre aparece en la parte superior de la página recibió citas por parte de las revistas de la tabla. Éstas están ordenadas por número de citas dadas a la revista especificada en la parte superior.
- La tabla muestra una distribución en 10 años de artículos citados por año de publicación. Las referencias a artículos más antiguos están en la columna "Rest."
- Esta lista puede revelar la orientación temática de una revista, indicar la publicación competidora más cercana a la misma y describir las redes de revistas de temas especializados.

#### Revista Citante: La revista seleccionada cita a las revistas de la lista

|             |                            | ts®                     |                    |                    |                       |                              |                      |                       |                           |      |      |           |          |
|-------------|----------------------------|-------------------------|--------------------|--------------------|-----------------------|------------------------------|----------------------|-----------------------|---------------------------|------|------|-----------|----------|
| ELCOME      | JOURNAL                    |                         |                    |                    |                       |                              |                      |                       |                           |      | 2003 | JCR Sci   | ience Ed |
| Citing Jo   | ournal: ATMOSPHERE-        | OCEA                    | N                  |                    |                       |                              |                      |                       |                           |      |      |           |          |
|             | Number of tir<br>published | nes article<br>in ATMOS | es publi:<br>OCEAN | shed in<br>(in yea | 2003 (ir<br>ars belov | 1 journa<br>V). ( <u>Hov</u> | ls below<br>v to rea | /) cited<br>id this t | articles<br><u>able</u> ) |      |      |           |          |
| nals 1 - 20 | (of 76)                    |                         | K                  | •                  | [1 2                  | 3 4                          | 1 🕨                  |                       |                           |      | Pag  | je 1 of : | 4        |
|             |                            |                         |                    |                    |                       |                              | Cited Y              | /ear                  |                           |      |      |           |          |
| Impact      | Cited Journal              | All<br>Yrs              | 2003               | 2002               | 2001                  | 2000                         | 1999                 | 1998                  | 1997                      | 1996 | 1995 | 1994      | Rest     |
|             | All Journals               | 944                     | 10                 | 35                 | 79                    | 100                          | 71                   | 76                    | 69                        | 57   | 56   | 36        | 355      |
|             | ALL OTHERS (206)           | 206                     | 3                  | 8                  | 14                    | 15                           | 15                   | 13                    | 9                         | 14   | 11   | 9         | 95       |
|             | J GEOPHYS RES              | 140                     | 1                  | 4                  | 7                     | 24                           | 13                   | 10                    | 12                        | 7    | 12   | 4         | 46       |
| 2.641       | J ATMOS SCI                | 127                     | 0                  | 5                  | 10                    | 8                            | 10                   | 5                     | 13                        | 3    | 10   | 1         | 62       |
| 3.617       | J CLIMATE                  | 48                      | 0                  | 4                  | 8                     | 9                            | 2                    | 2                     | 1                         | 6    | 2    | 5         | 9        |
| 2.117       | O J ROY METEOR SOC         | 48                      | 1                  | 0                  | 5                     | 2                            | 4                    | 5                     | 3                         | 4    | 4    | 1         | 19       |
| 2.179       | MON WEATHER REV            | 35                      | 0                  | 1                  | 0                     | 4                            | 4                    | 5                     | 3                         | 1    | 1    | 1         | 15       |
| 2.422       | GEOPHYS RES LETT           | 26                      | 0                  | 1                  | 4                     | 3                            | 2                    | 4                     | 2                         | 5    | 2    | 1         | 2        |
| 1.607       | ATMOS OCEAN                | 25                      | 1                  | 1                  | 4                     | 3                            | 1                    | 4                     | 1                         | 2    | 2    | 1         | 5        |
| 2.209       | J PHYS OCEANOGR            | 23                      | 0                  | 0                  | 2                     | 3                            | 1                    | 2                     | 0                         | 1    | 1    | 1         | 12       |
| 4.500       | B AM METEOROL SOC          | 15                      | 0                  | 0                  | 2                     | 3                            | 0                    | 2                     | 1                         | 2    | 0    | 1         | 4        |
| 1.738       | J APPL METEOROL            | 13                      | 1                  | 0                  | 0                     | 3                            | 2                    | 0                     | 0                         | 2    | 0    | 0         | 5        |
| 1.859       | INT J CLIMATOL             | 12                      | 0                  | 1                  | 3                     | 2                            | 1                    | 1                     | 1                         | 1    | 0    | 1         | 1        |
| 1.180       | J ATMOS SOL-TERR PHY       | 12                      | 0                  | 1                  | 0                     | 2                            | 1                    | 2                     | 2                         | 2    | 1    | 0         | 1        |
| 1.637       | J ATMOS OCEAN TECH         | 10                      | 1                  | 0                  | 1                     | 2                            | 0                    | 2                     | 0                         | 0    | 0    | 1         | 3        |
| 29.162      | SCIENCE                    | 10                      | 0                  | 0                  | 1                     | 1                            | 2                    | 0                     | 0                         | 0    | 2    | 2         | 2        |
| 1.487       | TELLUS A                   | 8                       | 0                  | 0                  | 3                     | 0                            | 1                    | 0                     | 1                         | 0    | 0    | 1         | 2        |
| 1.036       | ANN GLACIOL                | 7                       | 0                  | 1                  | 1                     | 1                            | 0                    | 0                     | 0                         | 0    | 0    | 0         | 4        |
| 3.437       | CLIM DYNAM                 | 7                       | 0                  | 1                  | 0                     | 0                            | 1                    | 1                     | 0                         | 0    | 1    | 2         | 1        |
| 1.243       | J METEOROL SOC JPN         | 7                       | 0                  | 1                  | 0                     | 1                            | 0                    | 1                     | 0                         | 0    | 1    | 0         | 3        |
| 30.979      | NATURE                     | 7                       | 0                  | 0                  | 0                     | 1                            | 3                    | 0                     | 0                         | 0    | 0    | 1         | 2        |
| nals 1 - 20 | (of 76)                    |                         |                    | 44 4               | [1]2                  | 3 4                          | 1                    |                       |                           |      | Pag  | e 1 of 4  | 4        |

- La lista muestra que la revista especificada en la parte superior de la página cita a las publicaciones de la tabla. Las publicaciones citadas están ordenadas según el número de citaciones recibidas.
- La tabla muestra una distribución en 10 años de artículos citados por año de publicación. Las referencias a artículos más antiguos están en la columna "Rest."
- La lista puede revelar la orientación temática de una revista, indicar la publicación competidora más cercana a la misma y describir las redes de revistas de temas especializados.

#### **Revistas Relacionadas**

La página Related Journals (Revistas relacionadas) brinda información sobre el grado de relación de una revista con otras revistas, según la información de citas. Se puede obtener acceso a esta página a través de la página Full Record (Registro completo) de cada revista. Los valores de relación (R) están basados en un cálculo\* que tiene en cuenta:

- El número de citas de la revista principal a la revista relacionada
- El número total de artículos en la revista relacionada
- El número total de citas de la revista citante

|                                                                             |            | Journal C            | itation Reports®                                            |                                                                     |                                                                                   |                                             |                                                                                                    |                         |
|-----------------------------------------------------------------------------|------------|----------------------|-------------------------------------------------------------|---------------------------------------------------------------------|-----------------------------------------------------------------------------------|---------------------------------------------|----------------------------------------------------------------------------------------------------|-------------------------|
| WELCOM                                                                      | e 🥐 HELP   | RETURN TO<br>JOURNAL |                                                             |                                                                     |                                                                                   |                                             | 2003 JCR Science Ed                                                                                      | ition                   |
| Related Journals: ATMOSPHERE-OCEAN                                          |            |                      |                                                             |                                                                     |                                                                                   |                                             |                                                                                                    |                         |
| Sorted by                                                                   | R max      | The tab              | Journal Relatednes<br>le below lists journal(<br>sort again | ss is based on the s<br>(s) that likely cove<br>More information at | strength of cited and<br>r topics related to tho<br><u>pout these calculation</u> | citing relatio<br>se covered i<br><u>s.</u> | nships.<br>n ATMOS OCEAN.                                                                                |                         |
| surred by                                                                   | 1 00 (     | ( 00)                |                                                             | L.                                                                  |                                                                                   | N                                           |                                                                                                    |                         |
| ournais                                                                     | 1 - 20 (o  | r 29)                |                                                             | IN .                                                                |                                                                                   | <b>P</b> I                                  | Page 1 of 2                                                                                              |                         |
| Opciones de                                                                 |            |                      |                                                             |                                                                     | F                                                                                 | Relatedness (                               | R)                                                                                                    |                         |
| orden:                                                                      |            | R <sub>max</sub>     | Related jo                                                  | urnal (j)                                                           | ATMOS OCEAN t                                                                     | o j                                         | to ATMOS OCEAN                                                                                           |                         |
| orden.                                                                      | 1          | 1324.15              | ATMOS OCEAN                                                 |                                                                     | 13                                                                                | 324.15                                      | 1324.15                                                                                                  |                         |
|                                                                             |            | 672.67               | J ATMOS SCI                                                 |                                                                     | 6                                                                                 | 572.67                                      | 85.26                                                                                                    |                         |
| R max 💌                                                                     |            | 489.60               | J HYDROMETEOROL                                             |                                                                     |                                                                                   | 24.92                                       | 489.60                                                                                                   |                         |
| Rmax                                                                        | /          | 470.71               | TELLUS A                                                    |                                                                     | 2                                                                                 | 264.83                                      | 470.71                                                                                                   |                         |
| Related journal                                                             |            | 300.87               | Q J ROY METEOR SC                                           | <u>)C</u>                                                           | 3                                                                                 | 300.87                                      | 104.96                                                                                                   |                         |
| R subject category to j                                                     |            | 280.32               | CLIM DYNAM                                                  |                                                                     |                                                                                   | 77.24                                       | 280.32                                                                                                   |                         |
|                                                                             |            | 265.63               | B AM METEOROL SO                                            | <u>c</u>                                                            | t                                                                                 | 139.38                                      | 265.63                                                                                                   |                         |
|                                                                             | 7          | 196.17               | MON WEATHER REV                                             |                                                                     | 1                                                                                 | 196.17                                      | 144.42                                                                                                   |                         |
|                                                                             | /          | 180.31               | <u>J CLIMATE</u>                                            |                                                                     | ]                                                                                 | 180.31                                      | 141.27                                                                                                   |                         |
|                                                                             |            | 145.12               | INT J CLIMATOL                                              |                                                                     | ]                                                                                 | 15.56                                       | 145.12                                                                                                   |                         |
| El valor <b>Rmax</b> es                                                     |            | 140.99               | WEATHER FORECAS                                             | <u>T</u>                                                            |                                                                                   | 76.58                                       | 140.99                                                                                                   |                         |
| el valor más alto                                                           | -          | 140.84               | <u>J PHYS OCEANOGR</u>                                      |                                                                     | ]                                                                                 | .40.84                                      | 109.10                                                                                                   |                         |
| de los dos valores                                                          | -          | 117.70               | ANNU REV FLUID ME                                           | <u>СН</u>                                                           | 1                                                                                 | 17.70                                       | 65.06                                                                                                    |                         |
| en las columnas                                                             | -          | 115.15               | METEOROL ATMOS F                                            | <u>PHYS</u>                                                         |                                                                                   | 81.49                                       | 115.15                                                                                                   |                         |
| cii las columnas                                                            | -          | 106.47               | J ATMOS OCEAN TEO                                           | <u>CH</u>                                                           |                                                                                   | 72.56                                       | 106.47                                                                                                   |                         |
| que se encuenti all                                                         |            | 105.93               | J METEOROL SOC JP                                           | <u>'N</u>                                                           | 1                                                                                 | 05.93                                       | 58.48                                                                                                    |                         |
| a la utitulia.                                                              |            | 105.12               | J APPL METEOROL                                             |                                                                     | ]]                                                                                | 59.05                                       | 50.88                                                                                                    |                         |
| T                                                                           | -          | 59.87                | PROG OCEANOGR                                               |                                                                     |                                                                                   | 58.85                                       | 59.87                                                                                                    |                         |
| Las revistas con                                                            | -          | 59.51                | BOUND-LAY METEOR                                            |                                                                     |                                                                                   | 59.51                                       | 58.78                                                                                                    |                         |
| valores Kmax mas                                                            |            | 54.85                | J GEOPHYS RES                                               |                                                                     | L                                                                                 | 54.85                                       | 39.53                                                                                                    |                         |
| altos tienen una<br>relación temática                                       | L - 20 (ot | f 29)                |                                                             | N.                                                                  |                                                                                   |                                             | Page 1 of 2                                                                                              |                         |
| mayor con la<br>revista principal<br>que aquéllas con<br>valores más bajos. |            |                      |                                                             | Esta columna<br>de las revista<br>la revista prin                   | a indica la relació<br>s en cuanto a cita<br>ncipal a otra revis                  | on (R)<br>as de<br>sta.                     | Esta columna indica la rel<br>(R) de las revistas en cuar<br>citas de otra revista a la re<br>principal. | ación<br>ito a<br>vista |

\*Consulte: Pudovkin A.I. and Garfield E. (2002). "Algorithmic procedure for finding semantically related journals." *Journal of the American Society for Information Science and Technology*. 53 (13) 1113-1119 para obtener más información sobre el cálculo.

### Gráfico de Tendencia del Factor de Impacto

| Journal Citation                                                                                                    | n Reports®                                                                                                    | 1.607                                                                                                    | A partir de la página<br><b>Full Record</b><br>(registro completo),<br>empezando con la<br>edición de 1999, hay<br>un enlace con un<br>Gráfico de la<br>tendencia del Factor<br>de Impacto en 5<br>años. |  |  |
|----------------------------------------------------------------------------------------------------|----------------------------------------------------------------------------------------------------|----------------------------------------------------------------------------------------------------|----------------------------------------------------------------------------------------------------|--|--|
| *Impact Factor see below for call<br>The journal impact factor is a measu<br>The impact factor will help you evalu<br>more bibliometric data and information<br>NOTE: Title changes and coverage of<br>2002 Impact Factor | e.6<br>e.4<br>e.2<br>e<br>1999 2000 2001 2002<br>JCR Years<br><i>International State of the frequency with which the "average article" in<br/>luate a journal's relative importance, especially when yo<br/>ion on this and other journal titles click on the "Return<br/>changes may result in no impact factor for one or more</i> | 2003<br>a journal has been cited<br>bu compare it to others in<br>to Journal" button.                                                                                                    | El Gráfico de<br>tendencia del Factor<br>de Impacto es el<br>punto de entrada<br>cuando se intenta<br>conectar a JCR<br>desde <i>Web of</i><br><i>Science</i> .                                          |  |  |
| Cites in 2003 to articles published in: 20<br>20<br>Su<br>Calculation: <u>Cites to recent articles</u><br>Number of recent articles 56                                                                                    | 002 = 34 Number of articles published in: 2002 = 27<br>001 = 56 2001 = 29<br>um: 90 Sum: 56<br>0 = 1.607<br>5                                                                                                    |                                                                                                    |                                                                                                    |  |  |
| 2002 Impact Factor<br>Cites in 2002 to articles published in: 20<br>20<br>Su<br>Calculation: <u>Cites to recent articles</u> 10<br>Number of recent articles 54<br>2001 Impact Factor                                     | 001 = 56 Number of articles published in: 2001 = 29<br>000 = 44 2000 = 25<br>um: 100 Sum: 54<br><u>00</u> = 1.852<br>4                                                                                                    |                                                                                                    | Los cálculos para los<br>factores de impacto de<br>años anteriores se<br>muestran debajo de la<br>gráfica de tandencias                                                                                  |  |  |
| Cites in 2001 to articles published in: 20<br>19<br>Su<br>Calculation: <u>Cites to recent articles</u> 59<br>Number of recent articles 42                                                                                 | 000 = 33 Number of articles published in: 2000 = 25<br>999 = 26 1999 = 17<br>um: 59 Sum 42<br>9 = 1.405<br>2                                                                                                    |                                                                                                    |                                                                                                    |  |  |
| 2000 Impact Eactor                                                                                                    | -                                                                                                    |                                                                                                    |                                                                                                    |  |  |
| Cites in 2000 to articles published in: 19<br>19<br>Su<br>Calculation: <u>Cites to recent articles</u> 33<br>Number of recent articles 33                                                                                 | 999 = 21 Number of articles published in: 1999 = 17<br>998 = 24 1998 = 16<br>um: 45 Sum: 33<br>5 = 1.364<br>3                                                                                                    |                                                                                                    |                                                                                                    |  |  |
| 1999 Impact Factor                                                                                                    |                                                                                                    |                                                                                                    |                                                                                                    |  |  |
| Cites in 1999 to articles published in: 19<br>19<br>Su<br>Calculation: <u>Cites to recent articles</u> 51<br>Number of recent articles 36                                                                                 | 998 = 15 Number of articles published in: 1998 = 16<br>997 = 36 1997 = 20<br>um: 51 Sum: 36<br>1 = 1.417<br>5                                                                                                    | Tenga en cuenta o<br>interesa ha cambi<br>dividido en varios                                                                                                    | que si la revista que le<br>ado de nombre, se ha<br>s nombres o se ha fusionado                                                                                                    |  |  |
| 1009 Impact Eactor                                                                                                    |                                                                                                    | con otro nombre,                                                                                                    | tendrá que calcular un factor                                                                                                    |  |  |
| Cites in 1998 to articles published in: 19<br>Cites in 1998 to articles published in: 19<br>19<br>Calculation: <u>Cites to recent articles</u><br>Number of recent articles 48                                            | 997 = 31 Number of articles published in: 1997 = 20<br>996 = 24 1996 = 28<br>um: 55 Sum: 48<br>5 = <b>1.146</b><br>3                                                                                                    | de impacto unificado. De esta manera po<br>obtener una continuidad para la evaluació<br>su revista hasta que se establezca el nuev<br>título. Consulte la página 32 para obtener<br>información sobre cómo calcular un facto |                                                                                                    |  |  |
|                                                                                                    |                                                                                                    | impacto unificado                                                                                                    | ).                                                                                                    |  |  |

#### Medline

Medline es la base de datos de bibliografía más importante dedicada a la biomedicina y a la literatura de la investigación de la salud y esta producida por de la Biblioteca Nacional de Medicina de Los Estados Unidos (Nacional Library of Medicine, NLM). Medline abarca también literatura de los campos de la biología, las ciencias medioambientales, las ciencias de las plantas y los animales, biología marina, química, y biofísica.

Medline via ISI Web of Knowledge contiene más de 15 millones de referencias bibliográficas de artículos de revistas desde el año 1950 hasta la actualidad. Cada año se adiciona más de 500.000 registros a la base. Esta cifra combine tantos registros de Medline de 1966 y adelante como registros de Old Medline con registros hasta 1950. Las fuentes de publicaciones incluyen artículos de revistas, periódicos, ensayos clínicos, estudios de evaluación, biografías, bibliografías, conferencias y actas de congresos.

Medline dispone de varias modalidades de búsqueda. En la página de una búsqueda básica se puede buscar por:

- tema (recupera sus términos de búsqueda en los títulos, los campos temáticos, y resúmenes)
- los títulos MeSH,
- autores
- título del artículo
- título de la fuente
- año de publicación
- dirección
- datos de química
- códigos de identificación.

También se puede optar por consultar directamente el tesauro de vocabulario controlado de Medline (MeSH headings/ títulos MeSH).

Medline vía ISI Web of Knowledge le permite restringir una búsqueda por varios límites:

- Tipo de publicación
- Idioma
- Subgrupo /Subtema
- Grupos determinados de edad
- Estudios en humanos o animales
- Sexo
- Bases de datos de genética molecular.

### Página inicial de una Búsqueda Básica en Medline

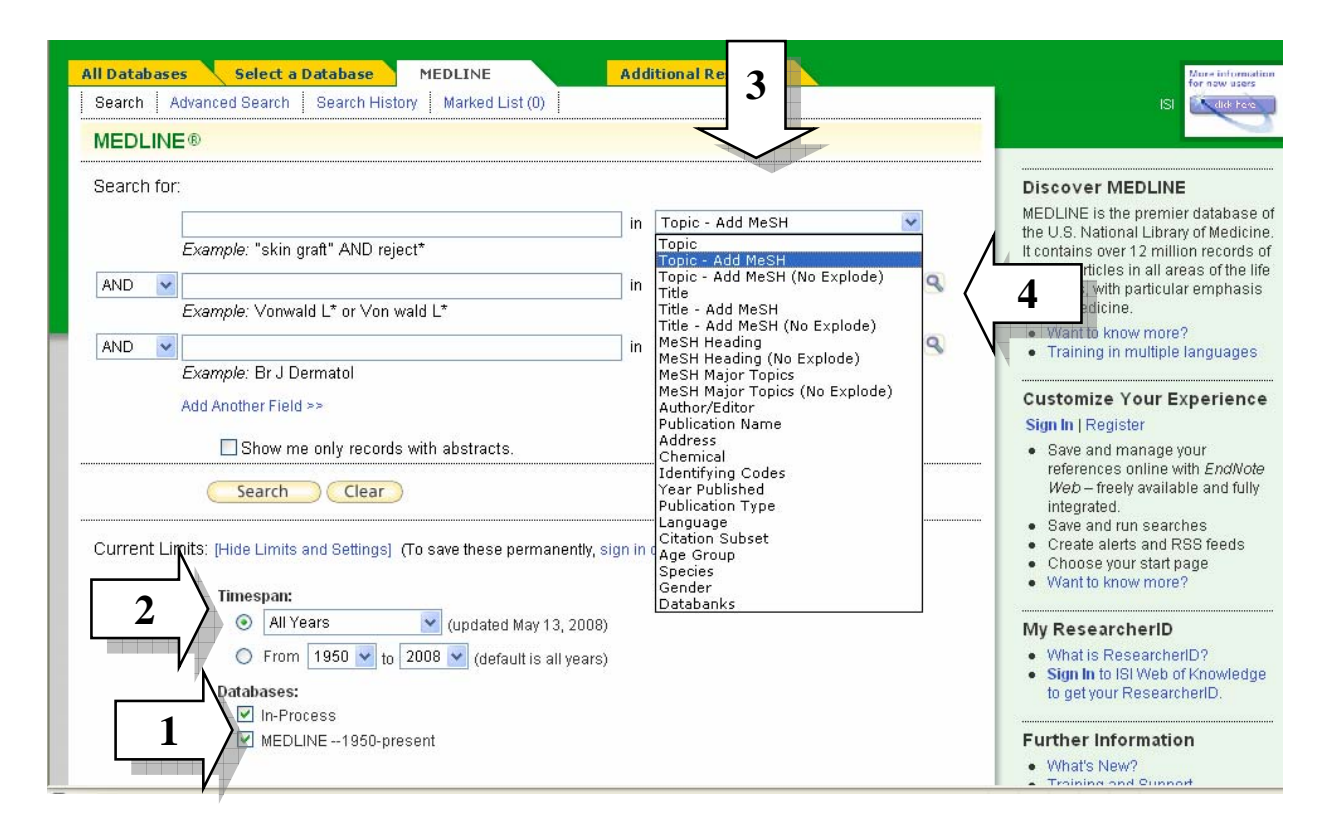

- 1. Cuando se seleccione un rango de años se dispone de la oportunidad de elegir entre artículos provenientes de Medline e *In Process. In Process* se refiere a artículos muy recientes. Significa que la indexación de estos artículos no esta completa por lo tanto estos artículos pueden faltar términos MeSH y otros tipos de información.
- 2. Seleccione aquí los años que desea incluir en su búsqueda. Por defecto todos los años están seleccionados. Se puede seleccionar un rango de años o un periodo de tiempo entre los a que su institución esta suscrita.
- **3.** Abre el menú desplegable para seleccionar un tipo de búsqueda: Una búsqueda por tema incluye varias opciones para la recuperación de registros. Una búsqueda por tema recupera sus términos de búsqueda en los campos siguientes: en los títulos, campos temáticos y resúmenes de los artículos. Existen varias opciones para la búsqueda por tema y por titulo que le permite asociar sus términos de búsqueda con los títulos MeSH.
- Opción 1 'Add MeSH (No explode)' asocia su termino de búsqueda con un título MeSH. E.j TS=aids OR MH=Acquired Immunodeficiency Syndrome
- Opción 2. 'Add to MeSH' asocia su termino de búsqueda con un título MeSH y explota para recuperar títulos más específicos.
- Opción 3 No asocia sus términos de búsqueda con los títulos MeSH

4. Seleccione el tipo de búsqueda MeSH para dedicar su búsqueda a los títulos de MeSH asociados con el artículo. Para consultar el tesauro de terminología y los títulos MeSH haga clic

sobre el icono de soporte a mano derecha. El tesauro le permite desplazarse entre términos generales a términos específicos.

- Ej. (General) Diseases → Virus Disease → RNA Virus Infections → Picornaviridae Infections → Common Cold (Especifico)
- Para limitar su búsqueda a los temas principales de un artículo, seleccione 'MeSH Major Topic Heading ' (Tema principal solamente).
- Para ampliar su búsqueda para que incluya temas más específicos dentro de su tema de investigación seleccione el tipo de búsqueda 'MeSH Major Topics'.
  - EJ. HIV Infections → AIDS / AIDS-Related Opportunistic Infections

### Página de Resultados Medline

| Search Advanced Search Searc                                              | n History Marked List (0)                                                                                                    |                                                                                                    |                                                                   |
|---------------------------------------------------------------------------|----------------------------------------------------------------------------------------------------|----------------------------------------------------------------------------------------------------|-------------------------------------------------------------------|
| MEDLINE®                                                                  |                                                                                                    |                                                                                                    |                                                                   |
| Results Topic= coronary hea<br>Timespan=All Years. Datab                  | rt disease<br>ases=In-Process, MEDLINE.                                                                                                    |                                                                                                    |                                                                   |
| Results: <b>29,110</b>                                                    | Page 1 of 2,5                                                                                                    | 911 💿 🕨 🛛 🕹                                                                                                    | ort by: Latest Date 💌                                             |
| efine Results                                                             | Print E-mail Add to Marked List                                                                                                    | Save to EndNote Web more options                                                                                                    | E Analyze Results                                                 |
| earch within results for<br>Search                                        | 1. Title: Low-density lipoprotein sub-fractiveight loss intervention.<br>Author(s): Fgj King, Roderick, P Hobkirk, Participation (Stranger 1), 1998 (Stranger 1), 2008 (Stranger 1), 200 | ion profiles in obese children before and<br>, James, B Cooke, Carlton, et al.                                                                                   | after attending a residential                                     |
| Mesh reduings (27,486)<br>MALE (17,556)<br>CORONARY DISEASE (16,913)      | 2. Title: The contribution of childhood obe<br>Author(s): Freedman, D S, Patel, D A, Sr<br>Source: Int J Obes (Lond) Volume: 32                                                                                                    | e. 15 issue. 2 Pages. 100-7 Published<br>esity to adult carotid intima-media thick<br>inivasan, S.R. et al.<br>Issue: 5 Pages: 749-56 Published: 20              | ness: the Bogalusa Heart Study.                                   |
| MIDDLE AGED (15,509)<br>FEMALE (14,784)<br>nore options / values          | 3. Title: Serum C-reactive protein at admi<br>Author(s): Kompoti, M, Drimis, S, Papad<br>Source: Eur J Intern Med Volume: 19                                                                                                    | ission predicts in-hospital mortality in n<br>laki, A, et al.<br>Issue: 4 Pages: 261-5 Published: 2008                                                           | nedical patients.<br>t (EPubDate 2008 29)                         |
| MeSH Qualifier Refine BLOOD (9,939) EPIDEMIOLOGY (8,117)                  | 4. Title: Hypothyroidism results in small<br>Author(s): Abbas, Jasem M K, Chakrabo<br>Source: Endocr J Volume: 55 Issue: 2                                                                                                    | dense LDL independent of IRS traits an<br>orty, Jagadish, Akanji, Abayomi O, et al.<br>2 Pages: <b>381-9</b> Published: <b>2008 (EPubl</b>                       | d hypertriglyceridemia.<br>Date 2008 02)                          |
| ETIOLOGY (7,147)<br>PREVENTION & CONTROL (6,162)<br>COMPLICATIONS (6,802) | 5. Title: <u>Combination of C-reactive protein</u><br><u>abnormalities compared with each of</u><br>Author(s): Saisho, Yoshifumi, Hirose, Hi<br>Source: Endocr J Volume: 55 Issue: 2                                                                                                    | n and high molecular weight (HMVV)-adi,<br>them alone in Japanese type 2 diabetic<br>iroshi, Yamamoto, Yukihiro, et al.<br>2 Pages: 331-8 Published: 2008 (EPubL | ponectin reflects further metabolic<br>subjects.<br>Date 2008 25) |
| Subject Areas                                                             | 6. Title: Dietary patterns and 15-y risks o<br>Author(s): Brunner, Eric J, Mosdol, Annh<br>Source: Am J Clin Nutr Volume: 87 Is:                                                                                                    | of major coronary events, diabetes, and<br>ild, Witte, Daniel R, et al.<br>sue: 5 Pages: 1414-21 Published: 2008                                                 | mortality.                                                        |
| Authors Source Titles Publication Types                                   | 7. Title: Hard drinking water does not pro<br>Regional Heart Study.<br>Author(s): Morris, Richard W, Walker, Ma<br>Source: Fur, J Cardiovasc Prev Rehabil                                                                                                    | tect against cardiovascular disease: ne<br>ary, Lennon, Lucy T, et al.<br>Volume: 15 Jasue: 2 Pages: 185-9 Pi                                                    | w evidence from the British                                       |
| Publication Years<br>or advanced refine options, use<br>Analyze Results   | 8. Title: Anti-inflammatory effect of virgin<br>controlled trial.<br>Author(s): Fito, M, Cladellas, M, de la Tor<br>Corporate Authors: SOLOS Investigator<br>Source: Eur J Clim Nutr Volume: 62 Is:                                                                                                    | olive oil in stable coronary disease pati<br>rre, R, et al.<br>s<br>sue: 4 Pages: 570-4 Published: 2008 (E                                                       | ents: a randomized, crossover,                                    |
|                                                                           | 9. Title: New insights on signaling casca<br>Author(s): Lemarie, Catherine A, Paradia<br>Source: J Mol Med Volume: 86 Issue:                                                                                                    | des induced by cross-talk between ang<br>s, Pierre, Schiffrin, Ernesto L<br>6 Pages: 673-8 Published: 2008 (EPut                                                 | iotensin II and aldosterone.<br>Date 2008 27)                     |
|                                                                           | 10. Title: Inhibitors of Advanced Glycation<br>Cardiovascular Disease.<br>Author(s): Yamagishi, Sho-Ichi, Nakamu<br>Source: Cardiovasc Ther Volume: 26                                                                                                    | End Products (AGEs): Potential Utility<br>ura, Kazuo, Matsui, Takanori, et al.<br>Issue: 1 Pages: 50-8 Published: 2008                                           | for the Treatment of                                              |
| Results: 29,110 Show 10 per page                                          | ✓ Mage 1 of 2,5                                                                                                    | 911 💿 🕨                                                                                                    | Sort by: Latest Date 💌                                            |
| Output Records<br>Step 1:                                                 | Step 2:<br><ul> <li>Authors, Title, Source</li> <li>plus Abstract</li> <li>Full Record</li> </ul>                                                                                                    | Step 3: [How do l export to bibliographic<br>Print [Email] (Add to Marked List)<br>Save to EndNote, RefMan, ProCile<br>Save to other Reference Software (        | management software?]<br>( <u>Save to EndNot@Web</u> )<br>Save    |
| 29,110 records matched your query                                         | of the 17,533,137 in the data limits you selected.                                                                                                    |                                                                                                    |                                                                   |
|                                                                           | Please give us your feedback on usin<br>Acceptable Use P                                                                                                    | g ISI Web of Knowledge.<br>Iolicy                                                                                                    |                                                                   |
|                                                                           | Copyright © 2008 The Thoms<br>Copyright © 2008 NLM All ri                                                                                                    | son Corporation<br>ights reserved.                                                                                                    |                                                                   |

1. Se puede refinar los resultados por los campos que aparecen en el menú a mano izquierda. Es posible refinar los resultados por título MeSH, MeSH

Qualifier (temas más específicos dentro de un área de investigación), título de las publicaciones, tipo de publicación, autor y año de publicación.

- 2. Abre el menú desplegable para cambiar el orden en que se presentan los resultados en la página. Inicialmente los resultados están ordenados por fecha reciente. También se puede ordenarlos por relevancia, primer autor, título de la fuente y año de publicación.
- 3. Utilice la herramienta 'Analizar' para analizar hasta 100.000 registros por varios campos y para poder exportar los resultados a una hoja de cálculo.

### Un Registro Completo en Medline

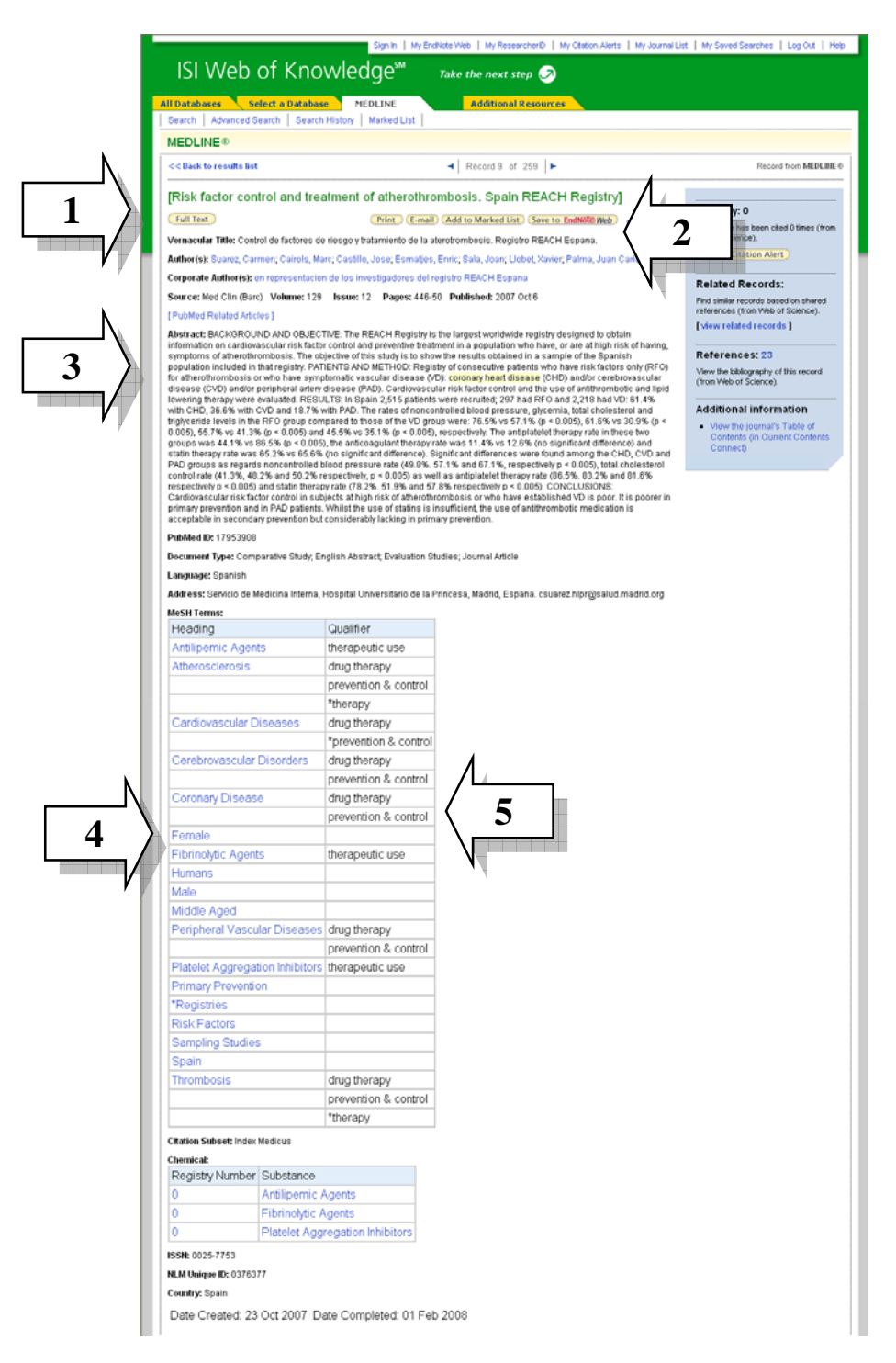

- 1. Se presenta el título completo del documento original. Se traduce los títulos de idiomas extranjeras al inglés estadounidense.
- 2. El título completo del documento en idioma original en cuanto el idioma no este en inglés.

- 3. Existen dos tipos de resúmenes. El primer tipo de resumen se refiere al resumen completo del documento original. El segundo tipo de resumen '*Other Abstract*' se refiere a un resumen escrito por un colaborador y no está presente en el documento original.
- 4. Aquí se presentan los títulos MeSH. Los títulos MeSH son temas importantes tratados por el artículo y derivan del vocabulario controlado de terminología de las ciencias de la salud de la NML y sirven para hacer búsquedas.
- 5. Qualifier o subtítulos se refieren a términos asociados con los temas importantes que aclaran el significado de los temas en el artículo.

#### Tesauro de Medline

El tesauro de Medline contiene la terminología de las ciencias de la salud en vocabulario controlado de la NLM. El tesauro dispone de más de 22.000 títulos. También el tesauro incluye subtítulos (Qualifiers) que son palabras que aclaran los títulos pero no sirven como títulos preferentes. El tesauro fluye de terminología general a términos más específicos. Existen dos maneras para recuperar los títulos MeSH

- 1. Introduzca una palabra en la casilla para recuperar términos que contienen o están relacionados con la palabra.
- 2. Los títulos están ordenados por una jerarquía Abre el menú para mover de temas generales a temas más específicos.

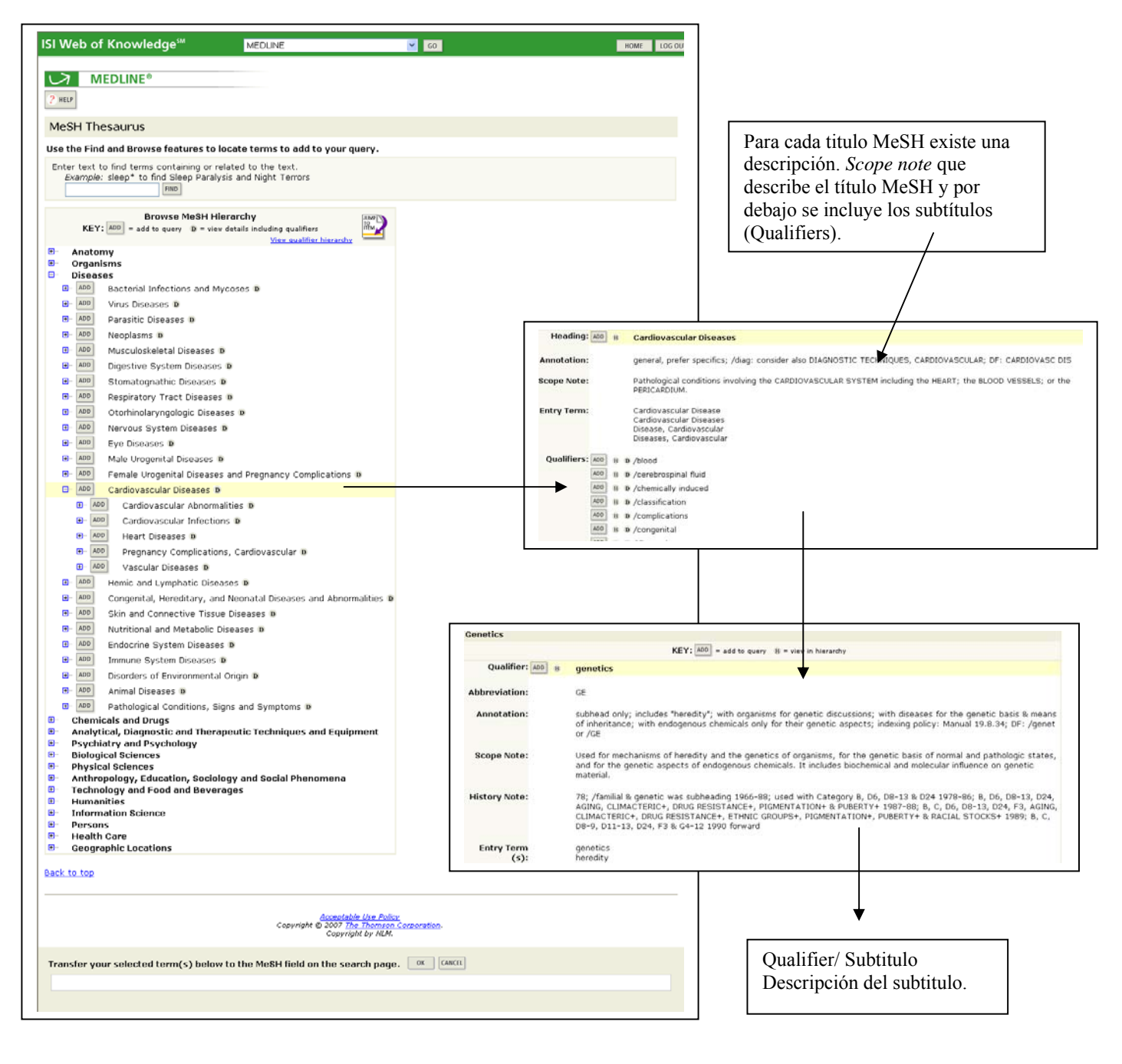

### Introducción de ISI Essential Science Indicators

*ISI Essential Science Indicators* es una compilación global y exclusiva de estadísticas sobre el desempeño científico y de datos sobre tendencias de la ciencia, derivados de las bases de datos de ISI. *ISI Essential Science Indicators* utiliza datos de citas recopilados de las publicaciones incluidas en los índices de ISI, a fin de clasificar autores, instituciones, países y publicaciones.

- ISI Essential Science Indicators es un archivo dinámico que abarca la última década de datos.
- Se actualiza cada dos meses.
- En el análisis de datos se incluyen artículos, reseñas, documentos de reuniones y notas de investigación (9,5 millones de artículos) provenientes de más de 8.500 publicaciones que figuran en los índices de ISI.

#### Usos de ISI Essential Science Indicators

ISI Essential Science Indicators permite realizar análisis complejos de literatura científica que le asistirán para:

- Evaluar el rendimiento de la investigación de personas, instituciones, países y publicaciones. Entre las clases de análisis figuran los siguientes:
  - Identificar a los investigadores o instituciones de primera línea en un campo o disciplina específicas.
  - Determinar áreas importantes de investigación que se desarrollan en universidades o instituciones específicas.
- Identificar tendencias significativas y áreas emergentes de investigación.
- Clasificar países, publicaciones, científicos, documentos e instituciones de primera línea por campo de investigación.
- Identificar valores de referencias de citas (Baselines)
- Evaluar posibles empleados, colaboradores, críticos y colegas.
- Determinar quién publica los documentos más importantes o relevantes en un determinado campo

#### Campos de investigación

ISI Essential Science Indicators es una herramienta multidisciplinaria que incluye 22 campos de investigación.

|                               | 1                |                               |
|-------------------------------|------------------|-------------------------------|
| Biología Molecular y Genética | Farmacología     | Medio Ambiente/Ecología       |
| Biología y Bioquímica         | Física           | Microbiología                 |
| Botánica y Zoología           | Geociencias      | Multidisciplinas              |
| Ciencia Espacial              | Informática      | Neurociencia y Comportamiento |
| Ciencias Agrícolas            | Ingeniería       | Psiquiatría/Psicología        |
| Ciencias de los Materiales    | Inmunología      | Química                       |
| Ciencias Sociales (general)   | Matemática       |                               |
| Economía y Negocios           | Medicina Clínica |                               |

#### Contenido editorial

Además de ofrecer clasificaciones de las citas, *ISI Essential Science Indicators* también incluye tres componentes editoriales que dan perspectiva y contexto a los datos sin procesar.

#### In-Cites

**In-Cites** es una colección de notas y comentarios sobre científicos, instituciones, publicaciones, países y documentos que se detallan en *ISI Essential Science Indicators*. Se puede tener acceso a entrevistas con científicos, artículos que ponen de relieve los campos emergentes de investigación, y métodos, estadísticas y otros materiales con explicaciones en cada actualización bimestral, directamente desde la página web y la barra de herramientas de *ISI Essential Science Indicators*.

#### **Special Topics**

**Special Topics** presenta un análisis profundo de áreas de investigación científica seleccionadas que han experimentado notables avances en los últimos tiempos o que son de especial interés en la actualidad. **Special Topics** presenta un segmento más limitado de literatura que el que ofrecen los amplios campos de investigación de *ISI Essential Science Indicators*.

#### **Science Watch**

**Science Watch**, el boletín por suscripción de **Research Services Group**, analiza cuantitativamente las publicaciones científicas y ofrece resúmenes concisos de los desarrollos fundamentales en la investigación científica actual. Desde la página web de *ISI Essential Science Indicators* se puede acceder a las ediciones archivadas de más de un año de antigüedad de este boletín bimestral.

#### Cálculos para el conteo de citas

| Científicos   | Las citas de un documento se acreditan igualmente para cada uno de los autores, no sólo para el que se detalla primero. Se pueden buscar todos los autores.                                                                                                    |
|---------------|----------------------------------------------------------------------------------------------------|
| Instituciones | Los conteos de las instituciones se basan en las afiliaciones de los autores presentados en<br>los documentos publicados. Un documento se acredita a una institución si incluye, como<br>mínimo, una dirección de autor de dicha institución. Se consideran todas las direcciones<br>listadas. Las direcciones institucionales que aparecen más de una vez en un documento<br>sólo se cuentan una vez. |
| Países        | Al igual que las instituciones, los países se acreditan con las citas cuando aparecen en las afiliaciones de los autores que suministra la publicación. Asimismo, los países sólo se cuentan una vez por documento, incluso si en más de una dirección de autor se detalla el nombre del país.                                                                                                    |
| Publicaciones | Los documentos se atribuyen a la publicación original. Todas las citas que recibe un documento en una publicación se acreditan a ésta.                                                                                                    |
| Documentos    | Los documentos se definen como artículos científicos comunes, reseñas, documentos de reuniones y notas de investigación. No se consideran cartas, correcciones o resúmenes. Sólo se analizan y cuentan los artículos de publicaciones incluidas en los índices de ISI.                                                                                                    |

**Nota**: Es importante tener en cuenta que los datos de *ISI Essential Science Indicators* se limitan sólo a los artículos de las revistas que figuran en los índices de ISI. En este caso, no se toman en cuenta los libros, capítulos de libros o artículos de publicaciones que no se incluyen en los índices de ISI, ya sea en función de su publicación o de las citas.

#### Umbrales de citación

Para ser incluidos en *ISI Essential Science Indicators*, los científicos, instituciones, países y publicaciones, así como los documentos más citados y los más relevantes, deben cumplir con umbrales específicos de citas. Estos umbrales los identifican como artículos con mérito suficiente para figurar en *ISI Essential Science Indicators* dentro del plazo en cuestión.

|                                                  | Percentil<br>de citas | Años de datos<br>examinados |
|--------------------------------------------------|-----------------------|-----------------------------|
| Científicos                                      | 1%                    | 10                          |
| Instituciones                                    | 1%                    | 10                          |
| Países                                           | 50%                   | 10                          |
| Publicaciones                                    | 50%                   | 10                          |
| Documentos muy citados<br>(Highly cited papers)  | 1%                    | 10                          |
| Documentos Recientes muy<br>citados (Hot Papers) | 0,1%                  | 2                           |

#### **Acceso a Essential Science Indicators**

| IS Web of Knowledge                                                                                                    |                                                |                                         |                     | Sign In   My EndNote Web   My Citation Alerts   1 | My Journal List   My Saved Searches   Log Out   Help                    |
|----------------------------------------------------------------------------------------------------|------------------------------------------------|-----------------------------------------|---------------------|---------------------------------------------------|-------------------------------------------------------------------------|
| All Orabor       Verde at boxines       Additional Resource       More at a boxines         Issues:       Issues:                                                                                                    | ISI Web of Knowledge™                          | Take the next step 🧭                    |                     |                                                   |                                                                         |
| I search forther<br>Description of OR OBian C <sup>+</sup> OR Journal of Classer Research and Classed Organization<br>Description of OR Journal of Classer Research and Classed Organization<br>Description of OR Journal of Classer Research and Classed Organization<br>Description of OR Journal of Classer Research and Classed Organization<br>Description of OR Journal of Classer Research and Classed Organization<br>Description of OR Journal of Classer Research and Classed Organization<br>Description of OR Journal of Classer Research and Classed Organization<br>Description of OR Journal of Classer Research and Classed Organization<br>Description of OR Journal of Classer Research and Classed Organization<br>Linet to AlfView<br>Description Description<br>Description Information<br>Description Information<br>Description Information<br>Description Information<br>Description Information<br>Addictional Resources (Recoursos<br>Addictional Resources (Recoursos<br>Addictional Resources (Recoursos<br>Addictional Resources (Recoursos<br>Addictional Resources (Recoursos<br>Addictional Resources a ESI, Description<br>Description Description and Information<br>Description Information<br>Description Informat | All Databases Select a Database Web of Science | e Additional Resources                  |                     |                                                   | More information                                                        |
| Search for       Image: Image: I                                                                                                    | Search   Search History                        |                                         |                     |                                                   | Ter new users                                                           |
| Image: Concert OR Journal of Concert Presence and Clinical Oncodery       Image: Concert OR Journal of Cancer Research and Clinical Oncodery         Add Accord Class       Image: Concert OR Journal of Cancer Research and Clinical Oncodery       Image: Concert OR Journal of Cancer Research and Clinical Oncodery         Add Accord Class       Image: Concert OR Journal of Cancer Research and Clinical Oncodery       Image: Concert OR Journal of Cancer Research and Clinical Oncodery         Add Accord Class       Image: Concert OR Journal of Cancer Research and Clinical Oncodery       Image: Concert OR Journal of Cancer Research and Clinical Oncodery         Add Accord Class       Image: Concert OR Journal of Cancer Research and Clinical Oncodery       Image: Concert OR Journal of Cancer Research and Clinical Oncodery         Add Accord Class       Image: Concert OR Journal of Cancer Research and Clinical Oncodery       Image: Concert OR Journal of Cancer Research and Clinical Oncodery         Image: Concert OR Journal of Cancer Research and Clinical Oncodery       Image: Concert OR Journal of Concert OR Journal of Concert OR Journal OR Journal OR Journal of Concert OR Journal of Concert OR Journal of Concert OR Journal OR Journal OR Journal of Concert OR Journal OR Journal OR Journal OR Journal OR Journal OR Journal OR Journal OR Journal                                                                                                    | Search for:                                    | T                                       |                     |                                                   |                                                                         |
| Example: Charger of spin AND: rooth out       Is Web of Knowledge         Example: Charger of Disin C**       Is Web of Knowledge         Not                                                                                                    |                                                |                                         | in Topic            | ▼                                                 | Discover                                                                |
| Image: Offician C* OR Offician C* OR Offician C*       Image: Offician C* OR Offician C*       Image: Offician C*         Image: Offician C* OR Offician C*       Image: Offician C*       Image: Offician C*       Image: Offician C*         Image: Offician C* OR Offician C*       Image: Offician C*       Image: Offician C* <t< td=""><td>Example: oil spill: AND North Sea</td><td></td><td></td><td></td><td>ISI Web of Knowledge</td></t<>                                                                                                    | Example: oil spill: AND North Sea              |                                         |                     |                                                   | ISI Web of Knowledge                                                    |
| Image: Search       Image: Search       Image: Search<                                                                                                    | Example: O'Brian C* OR OBrian C*               |                                         | in Author           |                                                   | disciplines and analyze your results                                    |
| Everyple: Cancer OR Journal of Cancer Research and Clinical Oncodery <ul> <li>Add scolar Fields &gt;*</li> <li>2000 000 avidesile</li> <li>2000 000 avidesile</li> <li>2000 avidesile</li> <li>2000 avidesile</li> <li< td=""><td></td><td></td><td>in Publication Name</td><td>&gt;</td><td>through one powerful yet easy-to-<br/>use interface.</td></li<></ul>                                                                                                    |                                                |                                         | in Publication Name | >                                                 | through one powerful yet easy-to-<br>use interface.                     |
| Add hother Field >>                                                                                                    | Example: Cancer* OR Journal of Cancer Researc  | h and Clinical Oncology                 | IT PROTOCOLONIA     |                                                   | <ul> <li>55,300,000 articles</li> <li>22,000 lournale</li> </ul>        |
| Search       Clear         Limit to:       All Years         Place give us your Medical as using 021 Web of Knowledge                                                                                                    | Add Another Field >>                           | l l                                     |                     |                                                   | <ul> <li>23,000,000 patents</li> </ul>                                  |
| <ul> <li>Sarch Clar</li> <li>Unit to: NYYaas</li> <li>Prese give as your feedbald on adapted</li> <li>Accedeable to Puby<br/>Cognegative 2007 The Themase Cogneation</li> <li>THOMSON</li> <li>Desde la página inicial de Web of<br/>Knowledge, haga clic en la pestaña<br/>Additional Resources (Recursos<br/>Adicionales) para dirigirse a ESI.</li> </ul>                                                                                                    |                                                |                                         |                     |                                                   | <ul> <li>192,000 conterence</li> <li>proceedings</li> </ul>             |
| Limit to:       Al Years       evaluation         Please give us your freshoul on using ICI Web of Knowledge.       Sign in Flegister         Castomic Y our Experience       Sign in Flegister         Castomic Your School       Sign in Flegister         THOMSON       Castomic Your School         Desde la página inicial de Web of       Knowledge, haga clic en la pestaña         Additional Resources (Recursos       Additional Resources (Recursos         Addicionales) para dirigirse a ESI.       ESI.                                                                                                    | Search Clear                                   |                                         |                     |                                                   | <ul> <li>5,500 websites</li> <li>Over 100 years of backfiles</li> </ul> |
| Limit to       Within the control of the state of the state of the st                                                                                                    | Line han All Marca                             |                                         |                     |                                                   | available<br>• Want to know more?                                       |
| Piece give us your feelback on using EU Web of Knowledge.         Customice Your feelback on using EU Web of Knowledge.         Save Spacine           Acceptable User Asign                                                                                                    | Limit to: Ail Years                            |                                         |                     |                                                   |                                                                         |
| Place give as your fielded an using EE Web of Knowledge.       9. Single Bachelle         Comparison       Copyright © 2007 The Themason Copyright         THOMSON       Product Comparison         Desde la página inicial de Web of Knowledge, haga clic en la pestaña Additional Resources (Recursos Adicionales) para dirigirse a ESI.                                                                                                    |                                                |                                         |                     |                                                   | Customize Your Experience                                               |
| Accedutate Use Pairy         Copyright © 2007 The Thomason Corporation         • Horsson         • Desde la página inicial de Web of<br>Knowledge, haga clic en la pestaña<br>Additional Resources (Recursos<br>Adicionales) para dirigirse a ESI.                                                                                                    |                                                | Please give us your feedback on using K | STWeb of Knowledge. |                                                   | Save Searches                                                           |
| Cogned#0.2007 The Thematon Cognedition     • Watch blow mone?      Further Information     • What's New? (July 23, 2006)     • Product Overview & Demos      Desde la página inicial de Web of     Knowledge, haga clic en la pestaña     Additional Resources (Recursos     Addicionales) para dirigirse a ESI.                                                                                                    |                                                | Acceptable Use Polic                    | icy .               |                                                   | <ul> <li>Receive E-mail Alerts</li> <li>Access EndNote Web</li> </ul>   |
| Further Information         • What's New? (July 23, 2000)         • Product Overview & Demos         Desde la página inicial de Web of         Knowledge, haga clic en la pestaña         Additional Resources (Recursos         Addicionales) para dirigirse a ESI.                                                                                                    |                                                | Copyright@ 2007 The Thomson             | n Corporation       |                                                   | <ul> <li>Want to know more?</li> </ul>                                  |
| What's New? (July 22, 2000)     Product Overview & Demos                                                                                                    |                                                |                                         |                     |                                                   | Further Information                                                     |
| Desde la página inicial de Web of<br>Knowledge, haga clic en la pestaña<br>Additional Resources (Recursos<br>Adicionales) para dirigirse a ESI.                                                                                                    | THOMSON                                        |                                         |                     |                                                   | <ul> <li>What's New? (July 23, 2006)</li> </ul>                         |
| Desde la página inicial de Web of<br>Knowledge, haga clic en la pestaña<br>Additional Resources (Recursos<br>Adicionales) para dirigirse a ESI.                                                                                                    |                                                | 1                                       |                     |                                                   | <ul> <li>Product Overview &amp; Demos</li> </ul>                        |
| Desde la página inicial de Web of<br>Knowledge, haga clic en la pestaña<br>Additional Resources (Recursos<br>Adicionales) para dirigirse a ESI.                                                                                                    |                                                |                                         |                     |                                                   |                                                                         |
| Desde la página inicial de Web of<br>Knowledge, haga clic en la pestaña<br>Additional Resources (Recursos<br>Adicionales) para dirigirse a ESI.                                                                                                    |                                                |                                         |                     |                                                   |                                                                         |
| Desde la página inicial de Web of<br>Knowledge, haga clic en la pestaña<br>Additional Resources (Recursos<br>Adicionales) para dirigirse a ESI.                                                                                                    |                                                |                                         |                     |                                                   |                                                                         |
| Desde la página inicial de Web of<br>Knowledge, haga clic en la pestaña<br>Additional Resources (Recursos<br>Adicionales) para dirigirse a ESI.                                                                                                    |                                                |                                         |                     |                                                   |                                                                         |
| Desde la página inicial de Web of<br>Knowledge, haga clic en la pestaña<br>Additional Resources (Recursos<br>Adicionales) para dirigirse a ESI.                                                                                                    |                                                | I                                       |                     |                                                   |                                                                         |
| Desde la página inicial de Web of<br>Knowledge, haga clic en la pestaña<br>Additional Resources (Recursos<br>Adicionales) para dirigirse a ESI.                                                                                                    | <b></b>                                        |                                         | 1                   |                                                   |                                                                         |
| Knowledge, haga clic en la pestaña<br>Additional Resources (Recursos<br>Adicionales) para dirigirse a ESI.                                                                                                    | Desde la página ini                            | icial de Web of                         |                     |                                                   |                                                                         |
| Additional Resources (Recursos<br>Adicionales) para dirigirse a ESI.                                                                                                    | Vnowladga haga a                               | lia an la nastaña                       |                     |                                                   |                                                                         |
| Additional Resources (Recursos<br>Adicionales) para dirigirse a ESI.                                                                                                    | Kilowieuge, liaga c                            | fic ell la pestalla                     |                     |                                                   |                                                                         |
| Adicionales) para dirigirse a ESI.                                                                                                    | Additional Resource                            | ces (Recursos                           |                     |                                                   |                                                                         |
|                                                                                                    | Adicionales) para (                            | lirigirse a FSI                         |                     |                                                   |                                                                         |
|                                                                                                    |                                                |                                         |                     |                                                   |                                                                         |
|                                                                                                    |                                                |                                         |                     |                                                   |                                                                         |

#### Página principal de Essential Science Indicators en la Web

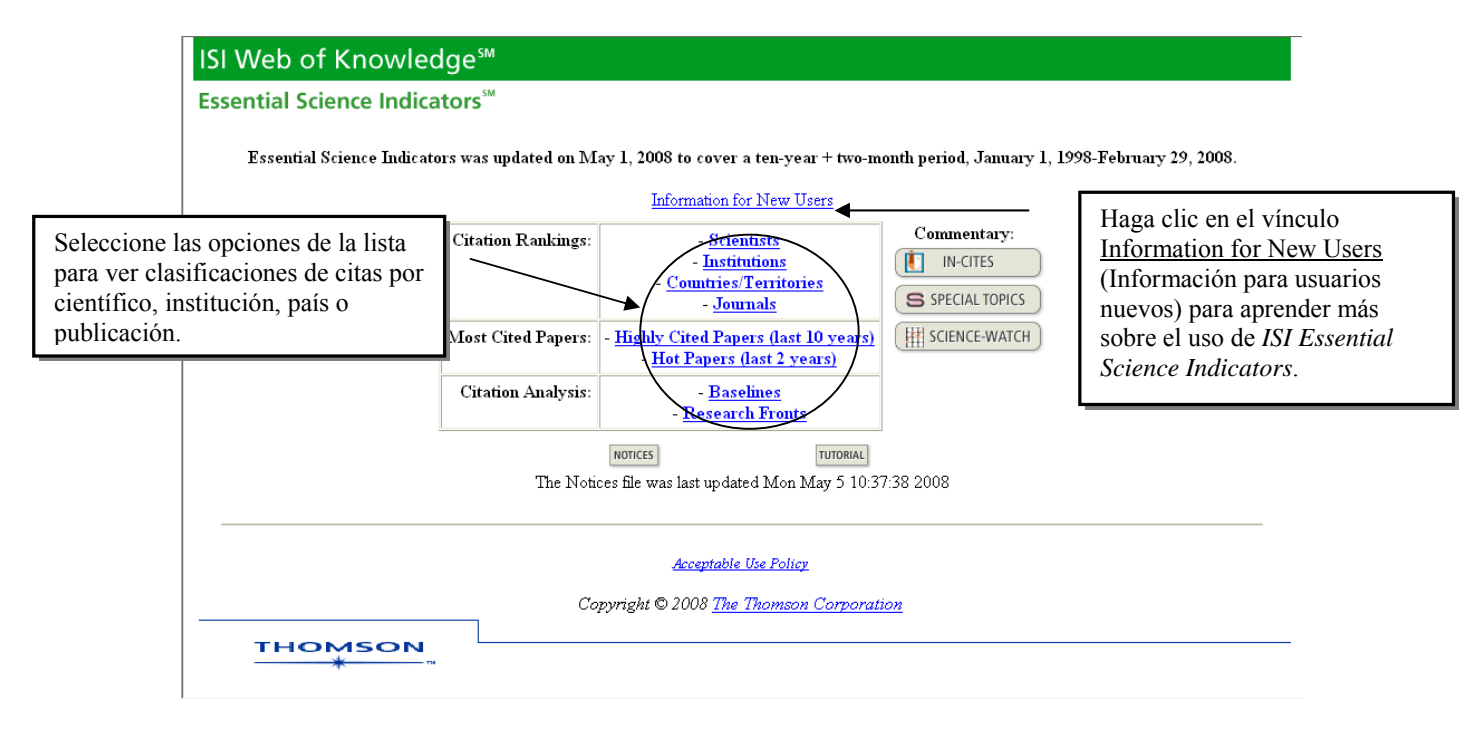